## DOSISYS

# LDM 210 - LDM 220

Hands Free Reader

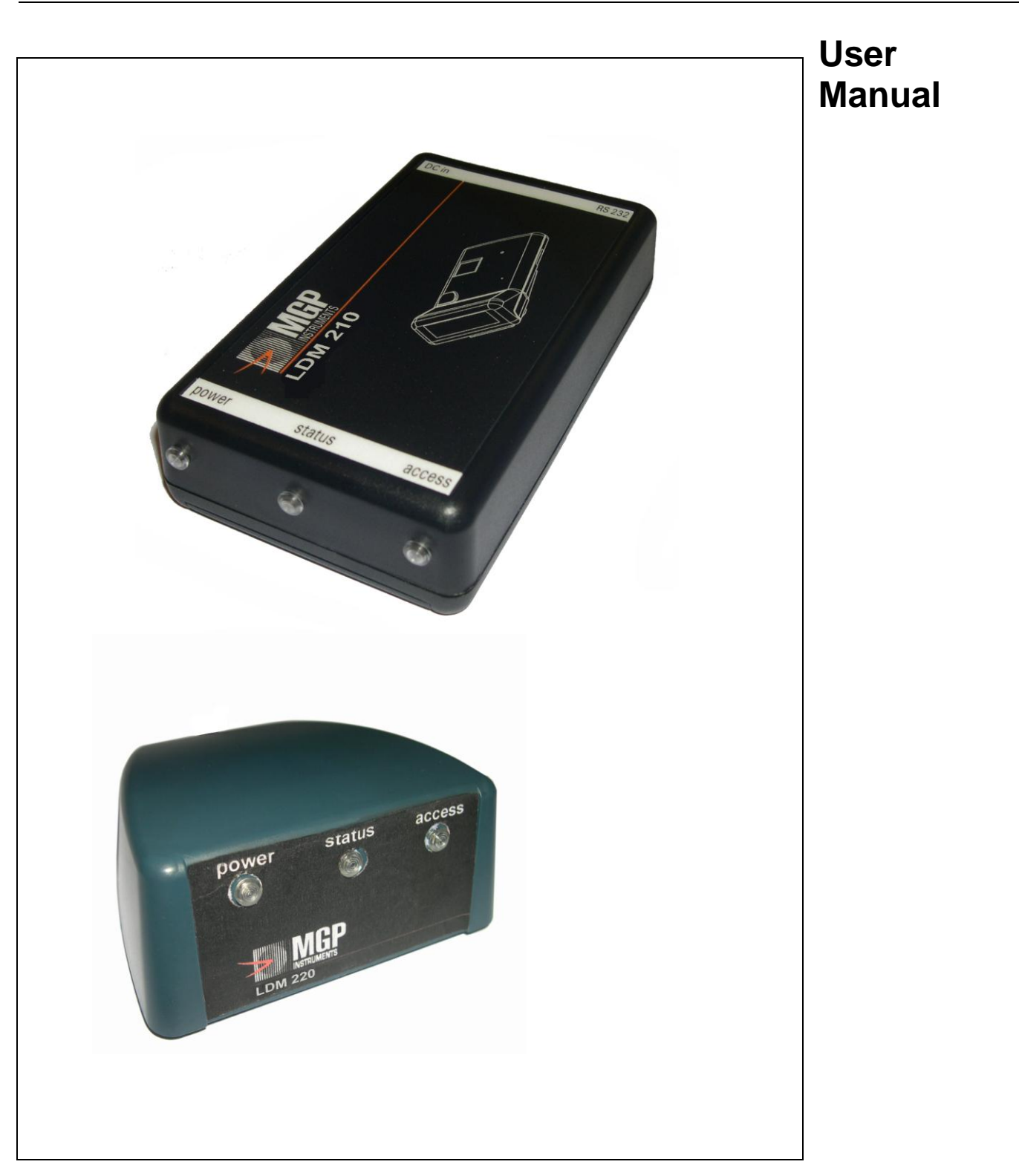

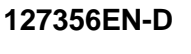

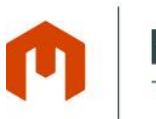

MIRIONHealth PhysicsTECHNOLOGIESDivision

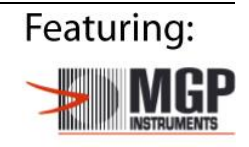

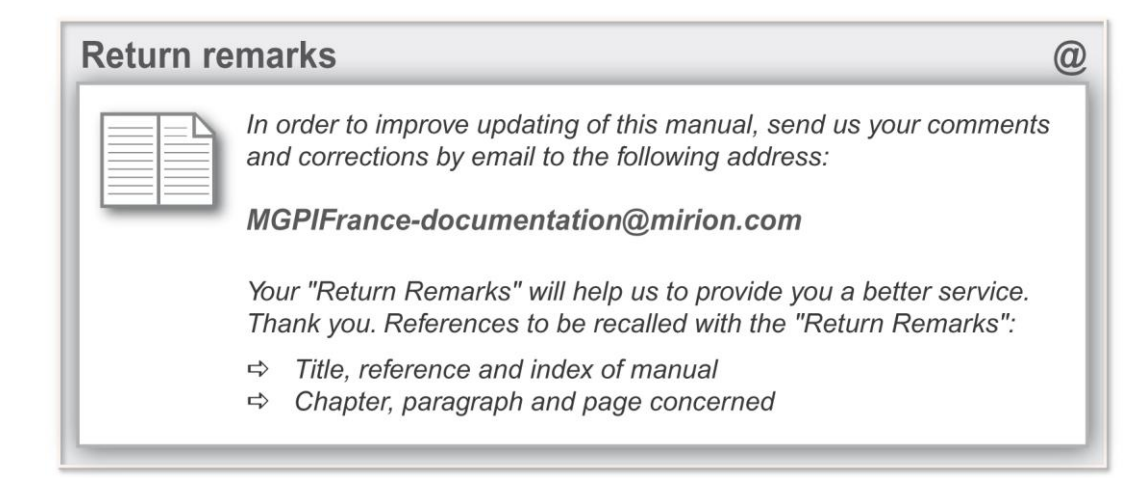

#### Information

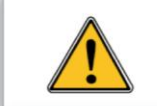

The publication, translation or reproduction, either partly or wholly, of this document are not allowed without our written consent

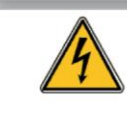

Considering local regulation in force: person and equipment protection against electric shocks, Mirion Technologies (MGPI) SA recalls that ANY WORK ON A POWERED EQUIPMENT SHALL MANDATORILY BE PERFORMED BY QUALIFIED AND AUTHORIZED PERSONNEL.

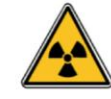

lonizing radiation of the sources used is dangerous for the worker whenever the protective measures are not strictly applied.

Although our equipment items are built in compliance with the most severe safety standards, the ionizing radiation source represents a danger when the worker is not qualified or not warned.

ANY HANDLING OF RADIOACTIVE SOURCES SHALL MANDATORILY BE PERFORMED BY QUALIFIED AND AUTHORIZED PERSONNEL. Consequently, all precautions shall be taken to prevent any nonauthorized or non-qualified person from using this equipment, endangering others and themselves.

Prior to any handling, those qualified and authorized to use this equipment shall get information on the protective measures set forth by the national standards in force.

Abandon or destruction of equipment containing a radioactive source is FORBIDDEN. If no longer required, the user must inform Mirion Technologies (MGPI) SA who will arrange to take the source back (according to the contract) and establish a certificate stating that the source has been taken back. In the event that the source is lost or stolen, the user must inform the appropriate authorities soon as possible.

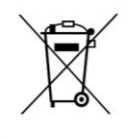

Directive 2002/96/EC of the european parliament and of the council of january 2003 on waste electrical and electronic equipment (WEEE). At the end of the product's useful life, please dispose of it at appropriate collection points provided in your country.

## **Record of revisions**

| R<br>e<br>v | Date              | Issued by         | Reason for modification                                            | Pages modified      |
|-------------|-------------------|-------------------|--------------------------------------------------------------------|---------------------|
| A           | OCTOBER 28, 2003  | J. PEREZ/S. LOPEZ | Edit and Translation to English.                                   | ALL                 |
| В           | DECEMBER 16, 2003 | J. PEREZ          | Wrong configuration of the two                                     | §3-1-2, page 13     |
|             |                   |                   | jumpers SS2 and SS3.                                               | §6-1-1, page 29     |
|             |                   |                   | Replacing of "ort" translation by "range" translation.             | §4-5, page 25       |
| С           | 01 Dec 2008       | O. Toussaint      | DEVS 16936                                                         |                     |
|             |                   |                   | Installation of the USB driver for Vista                           | §3.2.3, p.19        |
|             |                   |                   | Firmware upgrade                                                   | §6.2.2, p.31        |
| D           | 2011-08-23        | J. PEREZ          | DEVS19414                                                          |                     |
|             |                   |                   | Return remarks Email address<br>updated<br>MIRION agencies updated | First and end pages |

## **Table of contents**

| 1. | Gene                     | ral                                                                                                    | 1                                                        |
|----|--------------------------|----------------------------------------------------------------------------------------------------|----------------------------------------------------------|
|    | 1.1<br>1.1<br>1.2<br>1.3 | Purpose<br>Of this document<br>Nomenclature<br>Presentation of the LDM 210 – LDM 220                                                                                                    | 1<br>1<br>1<br>1                                         |
| 2. | Desc                     | ription - Functionality                                                                                                    | 3                                                        |
|    | 2.1                      | Description of the LDM 210<br>2.1.1 LDM 210 dosimeter reader<br>2.1.2 Power supply<br>2.1.3 Identification label                                                                        |                                                          |
|    | 2.2                      | Description of the LDM 220<br>2.2.1 LDM 220 dosimeter reader                                                                                                    | 6<br>6<br>7                                              |
|    | 2.3                      | Operation2.3.1Normal Operating Mode.2.3.2Test Mode.2.3.3The Digital Input/Output TOR.                                                                                                   |                                                          |
| 3. | Insta                    | llation and start-up                                                                                                    | 11                                                       |
|    | 3.1<br>3.2               | LDM 210 and LDM 220 Configuration                                                                                                    |                                                          |
| 4. | Oper                     | ation                                                                                                    | 21                                                       |
|    | 4.1                      | Recommendation of use<br>4.1.1 LDM210<br>4.1.2 LDM220                                                                                                    |                                                          |
|    | 4.2<br>4.3<br>4.4        | Operating significance of the lights<br>Example of status indicators with DOSIMASS/ DOSIMED / DOSIFAST<br>Reader usage<br>4.4.1 DOSIMASS Software<br>4.4.2 DOSIMED or DOSIFAST Software | 23<br>23<br>24<br>24<br>24<br>24<br>24<br>24<br>24<br>24 |
|    | 4.5                      | Troubleshooting Guide                                                                                                    | 24                                                       |

| 5. | Prev | entive Maintenance                           | 27 |
|----|------|----------------------------------------------|----|
| 6. | Corr | ective Maintenance                           | 29 |
|    | 6.1  | Operating TEST Modes                         |    |
|    |      | 6.1.1 Operating Modes (SS2 et SS3)           |    |
|    |      | 6.1.2 Test Mode                              |    |
|    |      | 6.1.3 AGC amplifier test Mode                |    |
|    |      | 6.1.4 Autonomous test Mode                   |    |
|    | 6.2  | Start-up of Maintenance Modes                |    |
|    |      | 6.2.1 REMOTE DOWNLADING AND PROGRAMING Mode  |    |
|    |      | 6.2.2 Firmware upgrade                       |    |
|    |      | 6.2.4 Decider in "TESTS" mode                |    |
|    |      | 6.2.4 Reader III TESTS IIIode                |    |
| 7. | Spar | e parts, options                             | 39 |
|    | 7.1  | Spare Parts for the LDM 210                  |    |
|    | 7.2  | Spare Parts for the LDM 220                  |    |
|    | 7.3  | Software                                     | 39 |
| 8. | Tech | nical Characteristics                        | 41 |
|    | 8.1  | Mechanical Characteristics of the LDM 210    | 41 |
|    | 8.2  | Mechanical Characteristics of the LDM 220    | 41 |
|    | 8.3  | Electrical Characteristics of the LDM 210    | 41 |
|    | 8.4  | Electrical Characteristics of the LDM 220    |    |
|    | 8.5  | LDM 210 Serial Link                          |    |
|    | 8.6  | LDM 220 USB link                             |    |
|    | 8.7  | Environmental Conditions LDM 210 and LDM 220 |    |
|    | 8.8  | Input/output digital DIO LDM 210 and LDM 220 |    |
|    | 8.9  | Dosimeter link with LDM 210 and LDM 220      | 44 |
| 9. | Glos | sary                                         | 45 |

# **Table of figures**

| Figure 1 :  | Presentation of the LDM 210 reader                       | 2  |
|-------------|----------------------------------------------------------|----|
| Figure 2 :  | Presentation of the LDM 220 reader                       | 2  |
| Figure 3 :  | LDM 210 Assembly Description                             | 3  |
| Figure 4 :  | Description of the LDM 210 enclosure and PCB             | 4  |
| Figure 5 :  | Description of the LDM 210 power pack                    | 5  |
| Figure 6 :  | LDM 210 Identification and presentation labels           | 5  |
| Figure 7 :  | LDM 220 Assembly Description                             | 6  |
| Figure 8 :  | LDM 220 enclosure and PCB Description                    | 7  |
| Figure 9 :  | Identification and front face labels for the LDM 220     | 7  |
| Figure 10 : | LDM 210 and LDM 220 Block Diagram                        | 8  |
| Figure 11 : | Location of jumpers for the configuration of the LDM 210 | 12 |
| Figure 12 : | Location of jumpers for the configuration of the LDM 220 | 12 |
| Figure 13 : | View of the reader LDM 210 – LDM 220                     | 21 |
| Figure 14 : | Recommendation of use - LDM210                           | 22 |
| Figure 15 : | Recommendation of use - LDM220                           | 22 |
| Figure 16 : | Reader LDM 210 – LDM 220                                 | 24 |
| Figure 17 : | Location of jumpers for the configuration of the LDM 210 | 31 |

V

Blank Page

## 1. General

## **1.1 Purpose Of this document**

This document provides all the information necessary for the use, configuration and maintenance of the hands free readers models LDM 210 and LDM 220.

### 1.2 Nomenclature

Symbols "■" and "□" :

These symbols are used for the descriptions and details:

The symbol "■" corresponds to the first level of detail.

The symbol "

"
corresponds to the second level of detail.

For legibility purpose these symbols are aligned vertically.

## 1.3 Presentation of the LDM 210 – LDM 220

These hands free readers allow centralized dosimetry software (DOSIMASS, DOSIMED or DOSIFAST) to communicate with a DMC 2000 and SOR family dosimeter.

The dosimeter reader LDM 210 exists in two versions:

- with power supply.
- with power supply and optional battery.

The dosimeter reader LDM 220 is connected to the USB port.

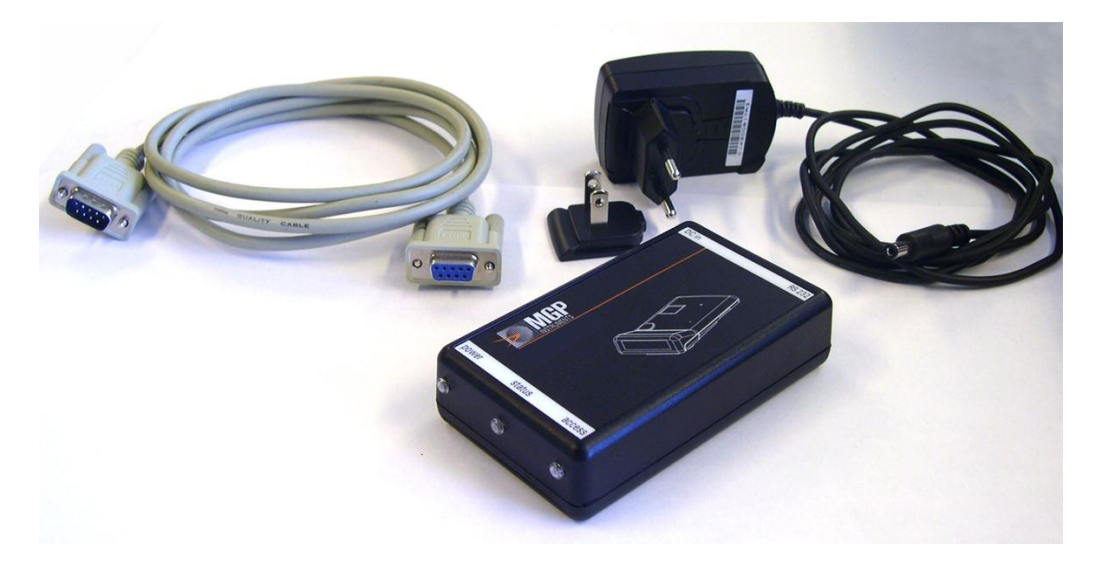

Figure 1 : Presentation of the LDM 210 reader

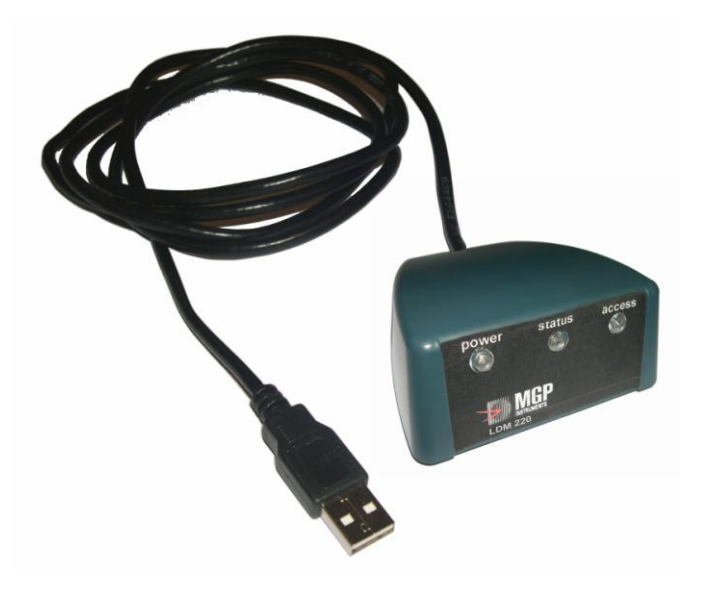

Figure 2 : Presentation of the LDM 220 reader

## 2. **Description - Functionality**

## 2.1 Description of the LDM 210

The LDM 210 dosimeter reader is provided with:

- An RS232 cable,
- A power supply suitable for use in Europe or U.S.

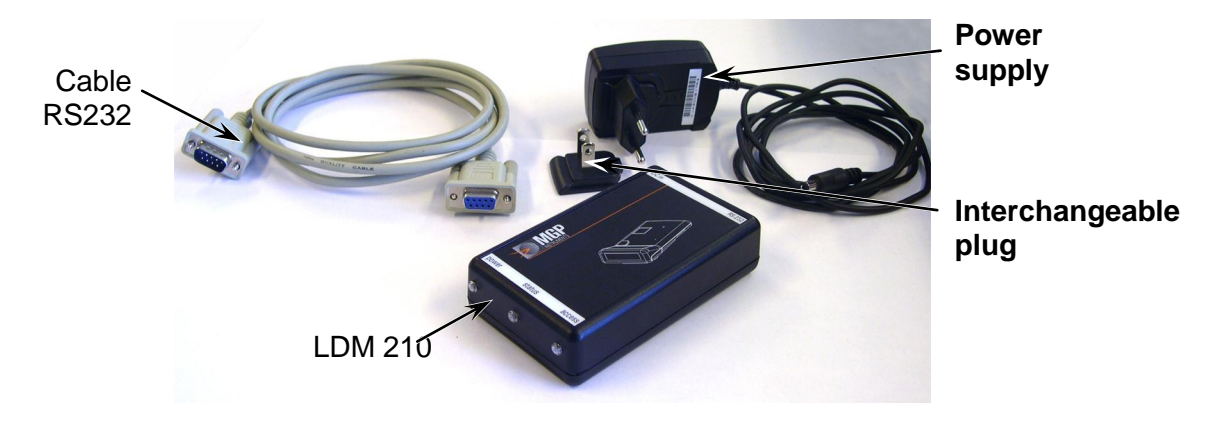

Figure 3 : LDM 210 Assembly Description

#### 2.1.1 LDM 210 dosimeter reader

The plastic enclosure contains:

- Three transparent lenses (2) for LED protection.
- A label (1) attached to the enclosure front panel.
- An identification label (4) indicating the model and serial number of the readers as well as the power supply polarity.
- The UC (3) reader board. It includes:

An antenna that allows communication with the dosimeter within a nominal range of 20 to 30 cm. The antenna is attached to the printed circuit board,

- A power connector JACK (J8),
- A female DB-9 connector (J6) for the RS232 serial connection,

A 14 pin male connector (J15) for the analog inputs and outputs,

- A 14 pin male connector (J16) for the reader configuration mode,
- Three bicolor diodes green and red for "Power", "Access" and "Status" (CR2, CR3 and CR4),
- An enclosure with a battery compartment soldered to the PCB for the reader with the battery option.

127356EN-D

Publication, traduction et reproduction totales ou partielles de ce document sont rigoureusement interdites, sauf autorisation écrite de nos services. The publication, translation or reproduction, either partly or wholly, of this document is not allowed without our written consent. Format 112175C

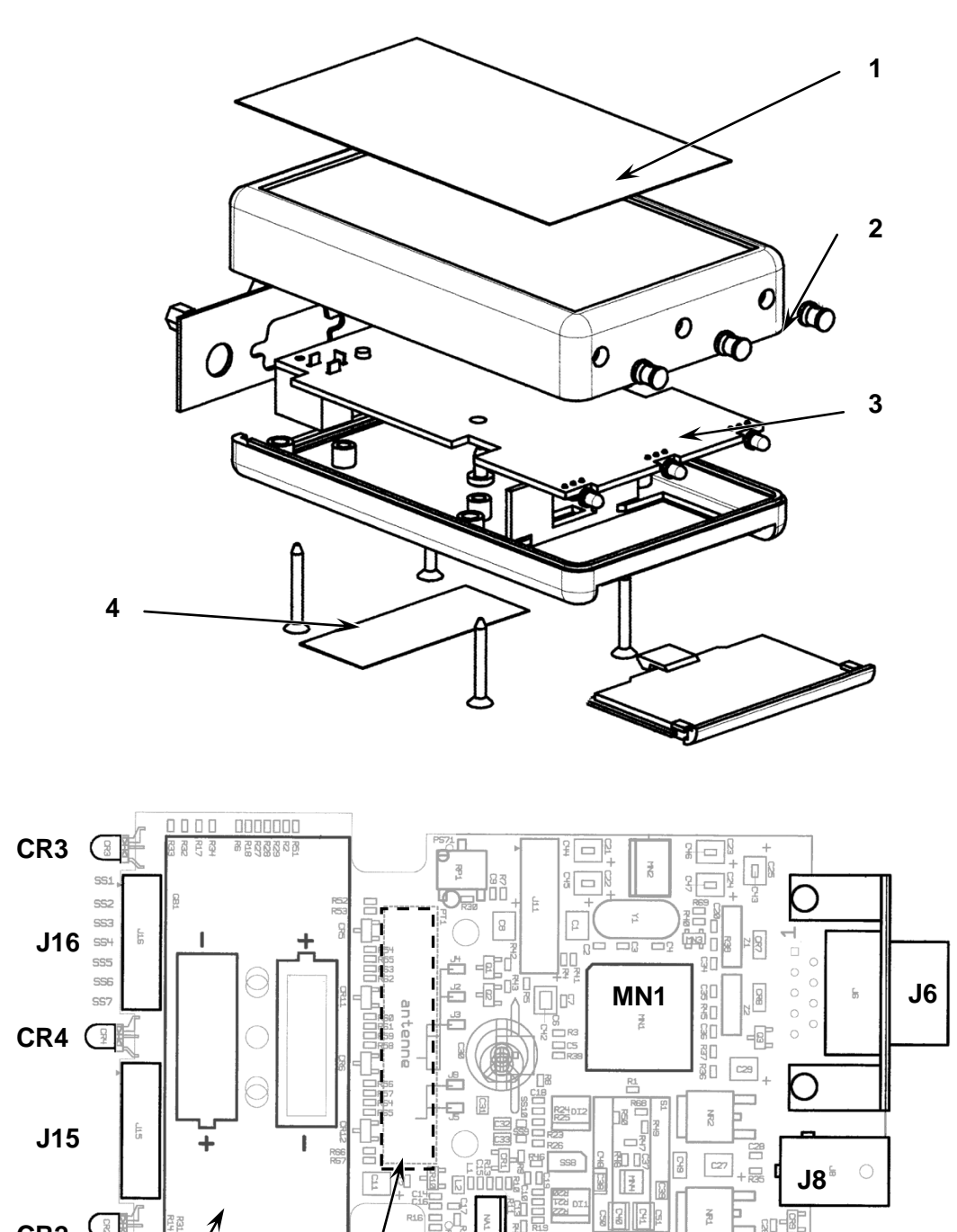

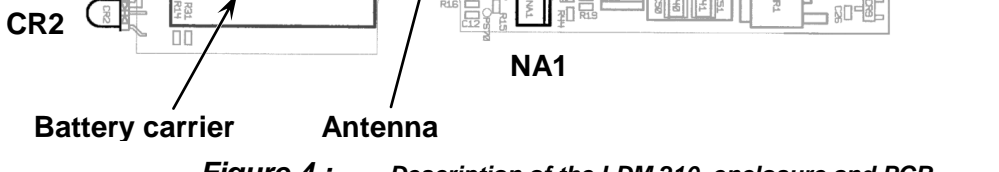

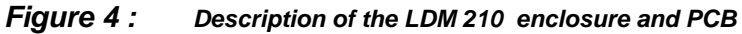

#### 2.1.2 Power supply

The power supply provided is a 9 VDC output wall transformer for the LDM 210. It is connected to JACK J8.

Two interchangeable adapters allow the use of the power pack in places with the European or American standard. For other countries, consult MGP Instruments.

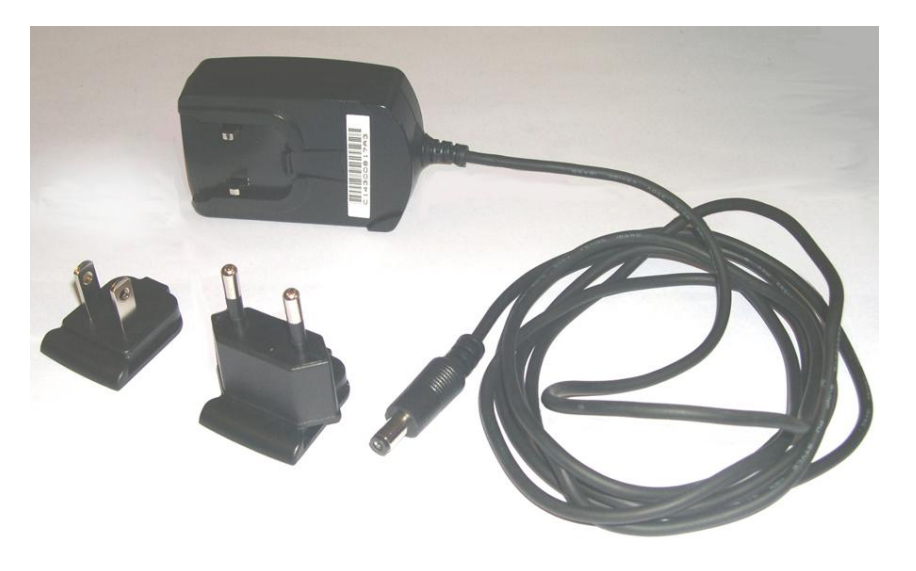

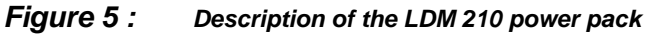

#### 2.1.3 Identification label

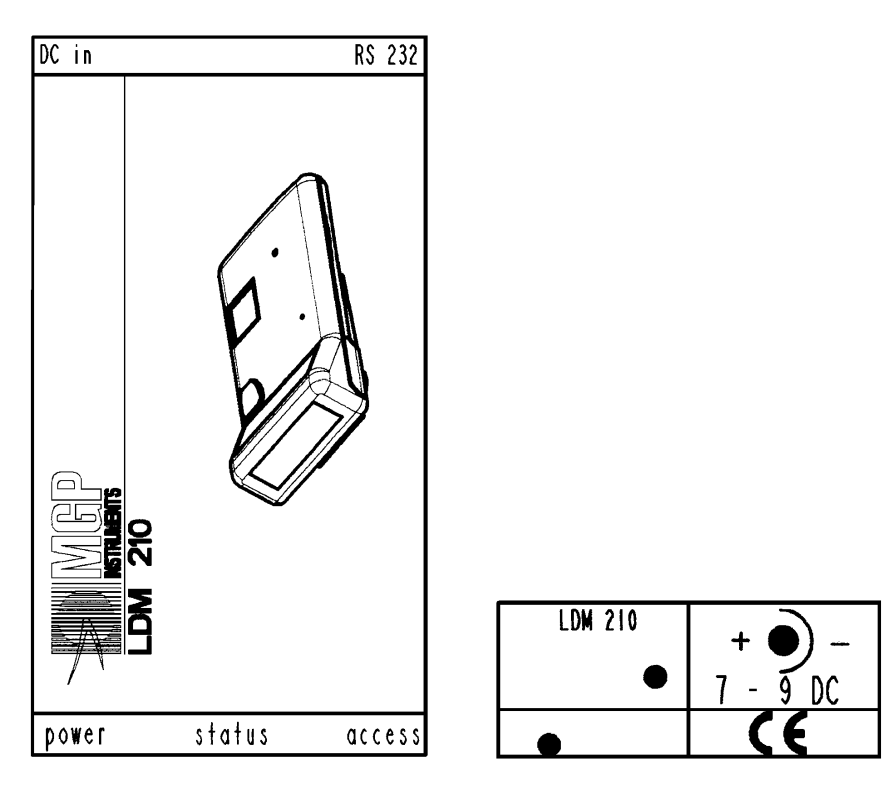

Figure 6 : LDM 210 Identification and presentation labels

127356EN-D

Publication, traduction et reproduction totales ou partielles de ce document sont rigoureusement interdites, sauf autorisation écrite de nos services. The publication, translation or reproduction, either partly or wholly, of this document is not allowed without our written consent. Format 112175C

## 2.2 Description of the LDM 220

The LDM 220 dosimeter reader assembly consists of:

- A plastic enclosure,
- An integrated USB cable,
- Three bicolor LED's.

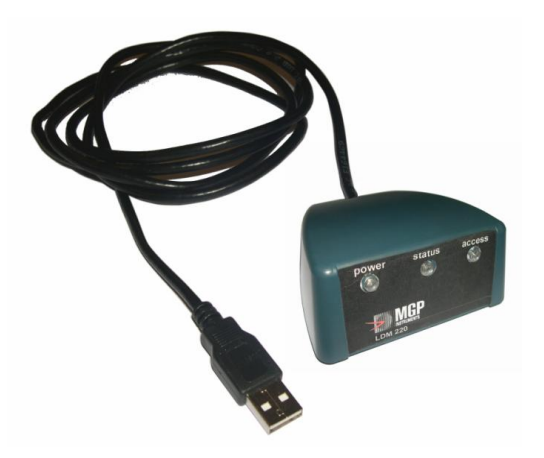

Figure 7 : LDM 220 Assembly Description

### 2.2.1 LDM 220 dosimeter reader

The plastic enclosure contains:

■ The reader PCB UC (1). It includes:

An Antenna (ANT1) located behind the UC (1) card that allows communication with the dosimeter within a nominal range of 20 to 30 cm. The antenna is attached to the printed circuit board,

- A 5 pin male connector (J1) for the connection to the USB cable,
- A 14 pin male connector (J15) for the analog inputs and outputs,

A 14 pin male connector (J16) for the reader configuration mode,

Three bicolor LED's green and red for "Power", "Access" and "Status" (CR2, CR3 and CR4),

- A label (2) glued to the enclosure front panel.
- An identification label indicating the model and serial number of the Reader.

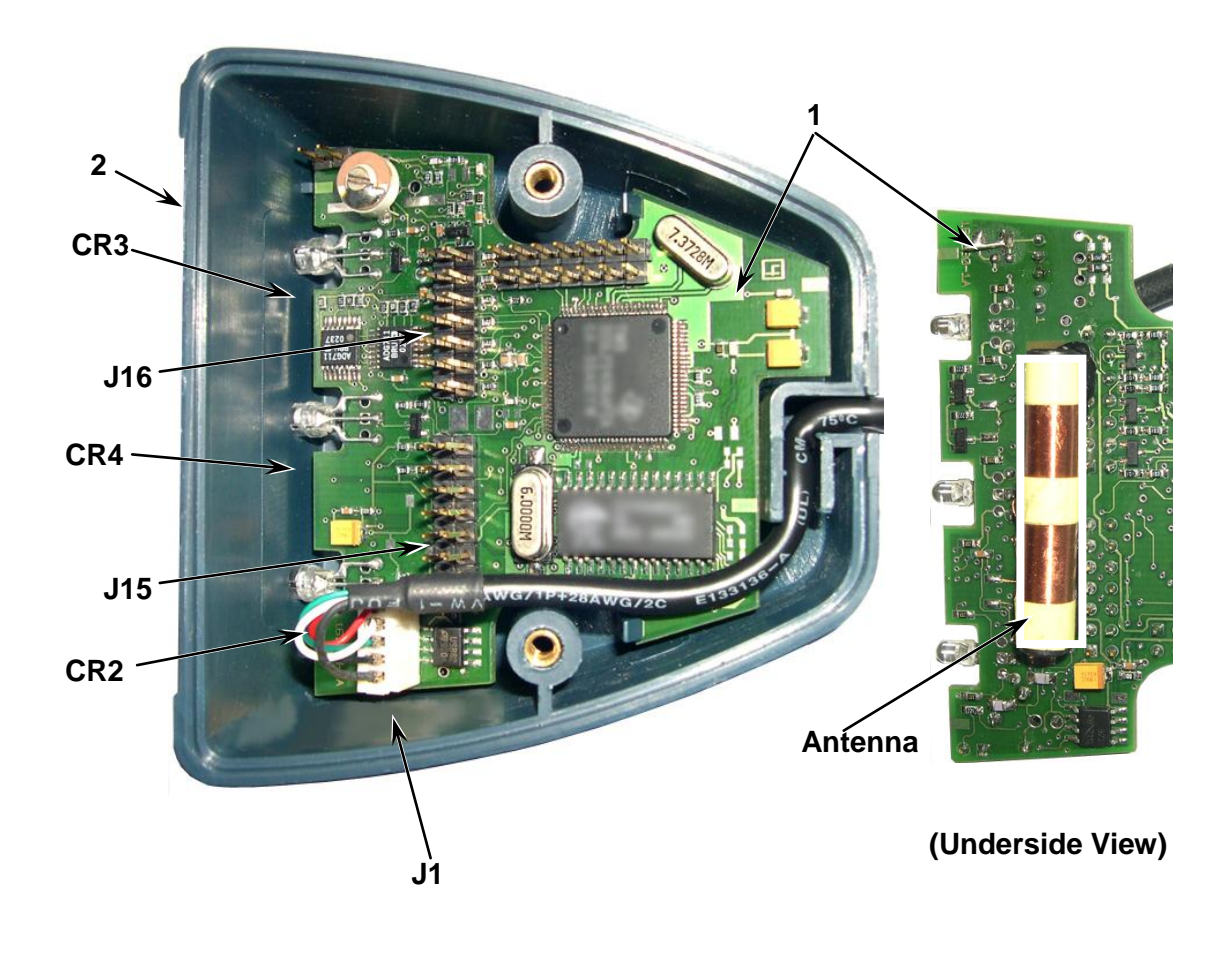

Figure 8 : LDM 220 enclosure and PCB Description

### 2.2.2 Identification label in the face of the LDM 220

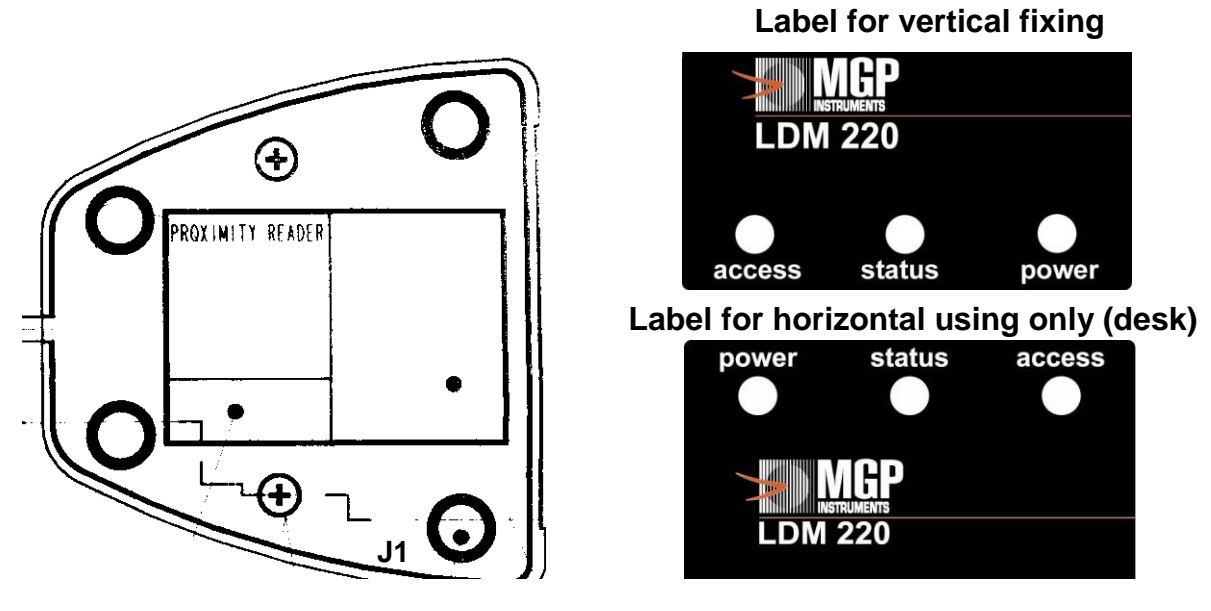

Figure 9 : Identification and front face labels for the LDM 220

## 2.3 Operation

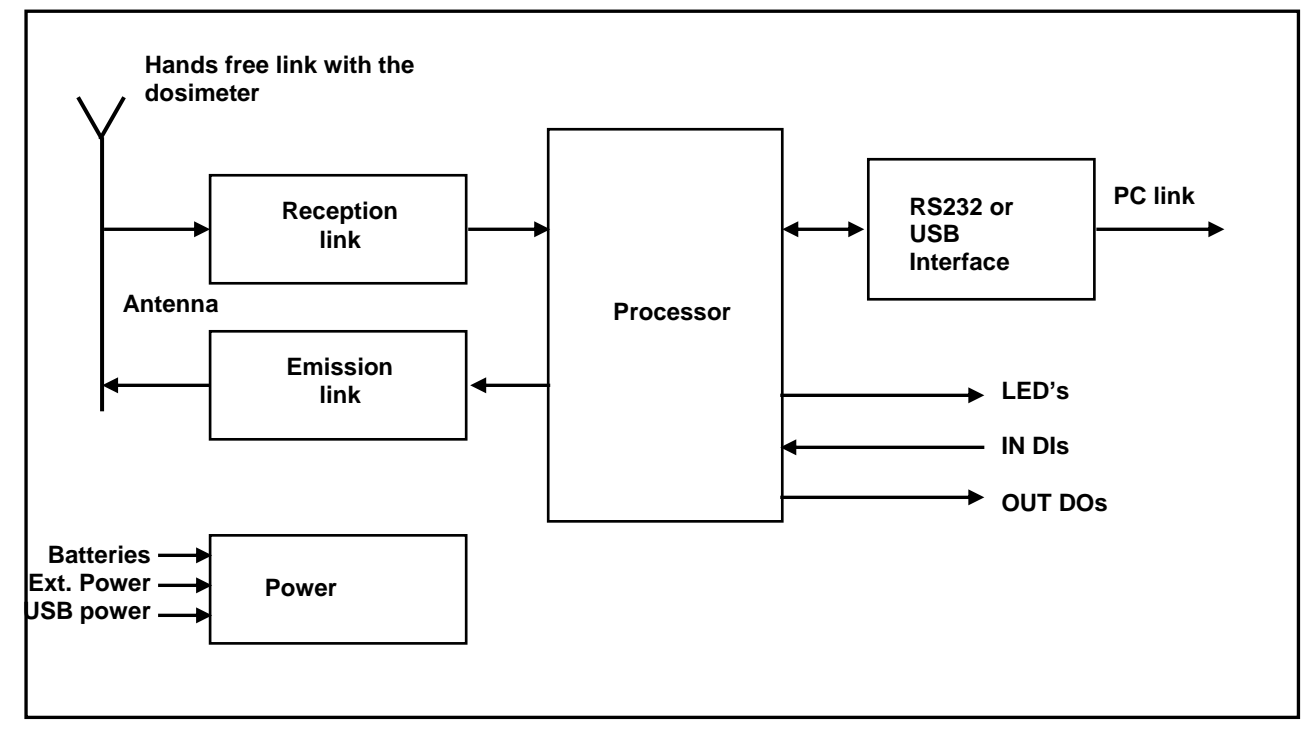

Figure 10 : LDM 210 and LDM 220 Block Diagram

The following operating modes are defined by the position of jumpers in the J16 connector (see § 3.1, page 11).

- Normal Operating Model.
- Test Mode.

#### 2.3.1 Normal Operating Mode.

This is the normal operating mode of the reader. In this mode, the reader functions as a slave of the PC.

- It receives commands from the PC.
- It searches for a dosimeter.
- It executes commands reading or writing dosimeter parameters or information.
- It transmits a report to the PC.

#### 2.3.1.1 Retries

By default, the reader resends messages 10 times if the dosimeter fails to respond.

It is possible to disable the retries by relocating jumper SS4.

Publication, traduction et reproduction totales ou partielles de ce document sont rigoureusement interdites, sauf autorisation écrite de nos services. The publication, translation or reproduction, either partly or wholly, of this document is not allowed without our written consent. Format 112175C

#### 2.3.1.2 Reduced range

By default, the reader has a normal range of approximately 20 cm.

It is possible to reduce the range by relocating jumpers SS5 and SS8.

#### 2.3.2 Test Mode.

It is a mode designed to verify proper functioning of the reader. Refer to Corrective Maintenance in page 29.

### 2.3.3 The Digital Input/Output TOR

4 inputs and 4 outputs are managed by the reader by PC command.

These input/outputs are accessible on the HE10 male 2x7 pin 2.54 mm (0.1"0 spacing connector).

They are protected against electrostatic discharge by protection diodes.

Inactive status (no exterior cable) of the inputs is a high level 3.3 V (pull up). Active status is low-level 0 V. Inactive status (by default) of the outputs is low 0 V. Active output status is high-level 3.3 V.

These input/outputs can be used for example in an access control case:

- Access LED authorized or refused.
- Locking of access.
- System busy or available.
- Authorization request of passage, etc.

Blank page

## 3. Installation and start-up

Keep the reader away from sources of electromagnetic fields (video terminals, power supplies, PC, rotary machines, etc.) Keep readers away from each other to prevent them from interfering with one another (in case this is not possible, adjust the range of the readers accordingly) Keep readers at least 5 cm (2") from metallic surfaces.

The installation and start-up of the reader consists in sequence:

- Install the software on the PC.
- Connect power to the reader (LDM 210 only).
- Connect the reader to the PC.

#### Note :

The LDM 210 can be equipped with an optional 2 alkaline AAA1.5 V batteries for operation without an external power supply. The LDM 220 is delivered for desk using (horizontally). It can be used in vertical fixing; a specific label is delivered for this use.

## 3.1 LDM 210 and LDM 220 Configuration

By default, the reader is delivered from MGP Instruments in "Operating Mode" with retries and with normal range. No jumper is positioned.

#### 3.1.1 Location of jumpers:

| Jumper | DESIGNATION     |
|--------|-----------------|
| SS1 *  | Remote access 1 |
| SS2 *  | Operating Mode  |
| SS3 *  | Operating Mode  |
| SS4    | Retries         |
| SS5 *  | Reduced range   |
| SS6 *  | Remote access 2 |
| SS7    | RESET           |
| SS8    | Reduced range 2 |

\* Read and effective after Reset (loss of power) or after locating jumper SS7.

127356EN-D

Publication, traduction et reproduction totales ou partielles de ce document sont rigoureusement interdites, sauf autorisation écrite de nos services. The publication, translation or reproduction, either partly or wholly, of this document is not allowed without our written consent. Format 112175C

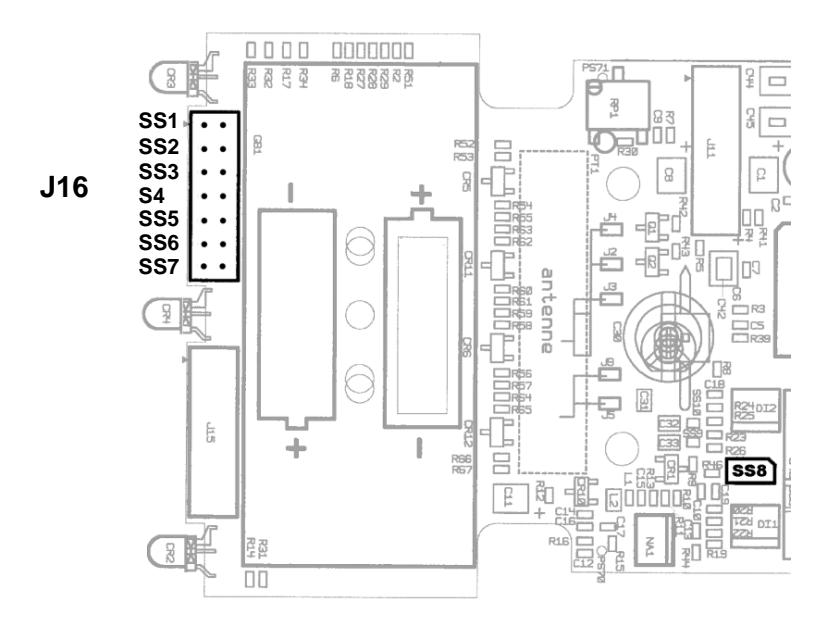

Figure 11 : Location of jumpers for the configuration of the LDM 210

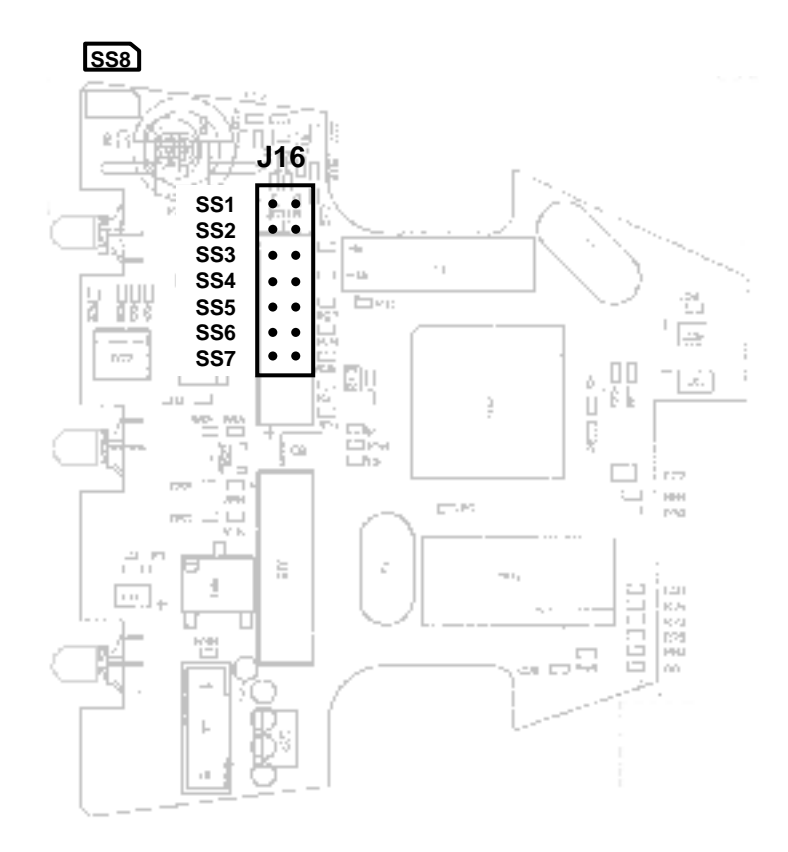

Figure 12 : Location of jumpers for the configuration of the LDM 220

## 3.1.2 Operating Modes (SS2 et SS3)

These two jumpers are used to configure the reader in the four possible operating modes:

| SS2       | SS3       | Operating Mode                       |
|-----------|-----------|--------------------------------------|
| Removed   | Removed   | Normal Mode                          |
| Removed   | Installed | AGC programmable amplifier test Mode |
| Installed | Removed   | Various Tests Mode                   |
| Installed | Installed | Autonomous test Mode                 |

### 3.1.3 OPERATIONNAL Mode

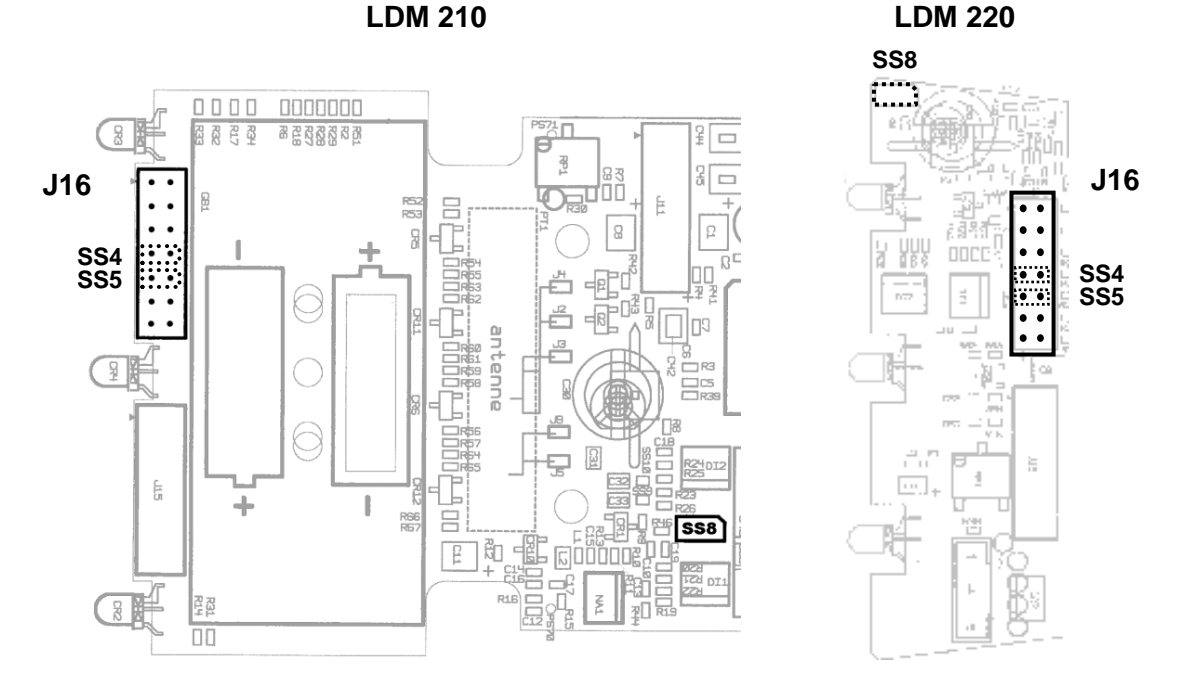

The operational mode is obtained when jumpers SS2 and SS3 are not installed and the remote programming mode is not selected.

In this mode the green power LED is lit after power is applied.

Then it is possible to:

- Authorize reader retries if SS4 is not installed,
- Forbid them if SS4 is installed.

#### Hands free range adjustment

The reader can be configured in:

- Normal range if SS5 and SS8 are not installed,
- Reduced range if SS5 and SS8 are installed.

127356EN-D

Publication, traduction et reproduction totales ou partielles de ce document sont rigoureusement interdites, sauf autorisation écrite de nos services. The publication, translation or reproduction, either partly or wholly, of this document is not allowed without our written consent. Format 112175C

## 3.2 Installation of the USB driver for the LDM 220

Certain software applications like Dosimass, Dosimed and Dosifast automatically install the specific USB driver required by the LDM 220 reader.

#### 3.2.1 For WINDOWS 2000

To verify proper installation of the driver on WINDOWS 2000:

- Connect the LDM 220 reader to the USB port after installing the driver.
- From WINDOWS, select the My Computer icon and right click.
- Select "Properties".
- Select Hardware then "Device Manager".
- Open the list of Ports (COM and LPT) and verify the presence of the "COM device" port:
   "Cypress USB-HID -> COM Device (COM)

| <b>Open</b><br>Explore                        | <u>? X</u>                                                                                                    |
|-----------------------------------------------|----------------------------------------------------------------------------------------------------|
| Manage                                        | Identification Hardware User Profiles Advanced                                                                                                    |
| Map Notwork Drive<br>Disconnect Network Drive | rd<br>Fardware wizard helps you install, uninstall, repair,                                                                                                    |
| Croato Shortcut<br>Rename                     | g, eject, and configure your hardware.                                                                                                    |
| Properties                                    |                                                                                                    |
| Hardware Pro                                  | bevice Manager lists all the hardware devices installed your computer. Use the Device Manager to change the perties of any device.  Driver Signing  Device Manager  files  dware profiles provide a wat                                                                                                    |
|                                               | Image: Sourd of the second second |

#### Note :

Disconnect the LDM 220, the Port COM Device disappears. Reconnect the LDM 220, the Port COM Device reappears.

If the installation of the USB driver was not successful:

- Uninstall the old driver.
- Reinstall the driver starting from the file "HidComInst.exe" found in the installation CD-ROM.

### 3.2.2 For WINDOWS XP

#### 3.2.2.1 Verify the installation of the USB driver

To verify proper installation of the driver on WINDOWS XP:

- Connect the LDM 220 reader to the USB port after installing the driver.
- From WINDOWS, select the My Computer icon and right click.
- Select "Properties",
- Select Hardware then "Device Manager".
- Open the list of Ports (COM and LPT) and verify the presence of the "COM device" port:

"Cypress USB-HID -> COM Device (COM) ":

| om Copen<br>Explore<br>Search<br>Manage<br>Map Network Drive<br>Disconnect Network Drive<br>Create Shortcut<br>Delete<br>Rename | operties       ? ×         m Restore       Automatic Updates       Remote         I       Computer Name       Hardware         Hardware       Advanced         rdware Wizard       The Add Hardware Wizard helps you install hardware.         Add Hardware Wizard       Add Hardware Wizard |
|----------------------------------------------------------------------------------------------------|----------------------------------------------------------------------------------------------------|
| Properties                                                                                                    | Manager The Device Manager lists all the hardware devices installed on your computer. Use the Device Manager to change the properties of any device. Driver Signing Device Manager vare Profiles                                                                                             |
|                                                                                                    | Hardware profiles provide a way for you to se<br>different hardware configurations.<br>Hardw<br>Hardw<br>OK Cancel Apply                                                                                                    |

#### Note :

Disconnect the LDM 220 and the Port COM Device disappears. Reconnect the LDM 220 and the Port COM Device reappears. If the USB driver installation is not successful:

Reinstall the driver starting from the file "HidComInst.exe" found in the installation CD-ROM. See following paragraph.

#### 3.2.2.2 In case of installation failure of the USB driver

The USB driver USB for the LDM 220 has not been numerically assigned by WINDOWS XP.

In certain cases, after the first connection to the LDM 220, WINDOWS XP installs automatically the driver "user interface hardware (HID)". This peripheral does not manage the LDM 220.

When the "user interface hardware (HID)" is installed, manually install the LDM 220 driver:

- From WINDOWS, select the My Computer icon and right click.
- Select "Properties",
- Select Hardware then "Device Manager".

Open the list of Ports (COM and LPT) and verify the presence of the "COM device" port. Right click on the USB interface.

Select "Update..."

| om Explore<br>Search<br>Manage<br>Map Network Drive<br>Disconnect Network Drive<br>Create Shortcut<br>Delete                     | Autome coppeter<br>Name Hardware Advanced<br>e Wicard helps you install hardware.                                                                                                    |                                                                                                    |
|----------------------------------------------------------------------------------------------------|----------------------------------------------------------------------------------------------------|----------------------------------------------------------------------------------------------------|
| Rename Properties The Device Mane on your compute properties The dware Profee Hadware profiles Hadware profiles Hadware profiles | Add <u>Hardware Witzard</u><br>ger list all the hardware devices instaled<br>Use the Bervice Manager to<br>terior<br>ing Device Manager<br>provide a way for yo<br>provide a way for yo<br>provide | USB Human Interface Device Properties         General       Driver         General       Driver         WSB Human Interface Device       Driver Version:         Driver Provide:       Microsolt         Driver Version:       5.1.260.0         Divier Version:       5.1.260.0         Divier Version:       5.1.260.0         Divier Details       To view details about the driver flee.         Update Drivert       To update the driver for this device.         Boll Back Driver       If the device fails alter updating the driver, roll back to the previously installed driver.         Uprintal       To unstall the driver (Advanced). |

Choose "Install from a specified location" and click on "Continue".

Choose "Find the best option at this location", choose "Include this location in the search", click on "Continue" and select the directory containing the "Ccport.sys" driver. Click on "OK".

| Hardware Update Wizard                                                                                                    |                                                                                                    |  |
|----------------------------------------------------------------------------------------------------|----------------------------------------------------------------------------------------------------|--|
|                                                                                                    | Welcome to the Hardware Update<br>Wizard                                                                                          |  |
|                                                                                                    | This wizard helps you install software for:                                                                                       |  |
| 561                                                                                                    | USB Human Interface Device                                                                                                    |  |
|                                                                                                    | or floppy disk, insert it now.                                                                                                    |  |
|                                                                                                    | What do you want the wizard to do?                                                                                                |  |
|                                                                                                    | <ul> <li>Install the software automatically (Recommended)</li> <li>Install from a list or specific location (Advanced)</li> </ul> |  |
|                                                                                                    | Click Next to continue.                                                                                                    |  |
|                                                                                                    | < <u>B</u> ack <u>N</u> ext > Cancel                                                                                              |  |
|                                                                                                    |                                                                                                    |  |
| Hardware Update Wizard                                                                                                    |                                                                                                    |  |
| Please choose your searc                                                                                                    | h and installation options.                                                                                                    |  |
| Search for the best driver in these locations.                                                                                                    |                                                                                                    |  |
| Use the check boxes below to limit or expand the default search, which includes local<br>paths and removable media. The best driver found will be installed. |                                                                                                    |  |
| Search removable media (floppy, CD-ROM)                                                                                                    |                                                                                                    |  |
| ✓ Include this location in the search:                                                                                                    |                                                                                                    |  |
| C:\Driver USB LDM220                                                                                                    |                                                                                                    |  |
| O Don't search I will choose the driver to install                                                                                                    |                                                                                                    |  |
| Choose this option to se                                                                                                    | elect the device driver from a list. Windows does not guarantee that                                                              |  |

< <u>B</u>ack

<u>N</u>ext >

Cancel

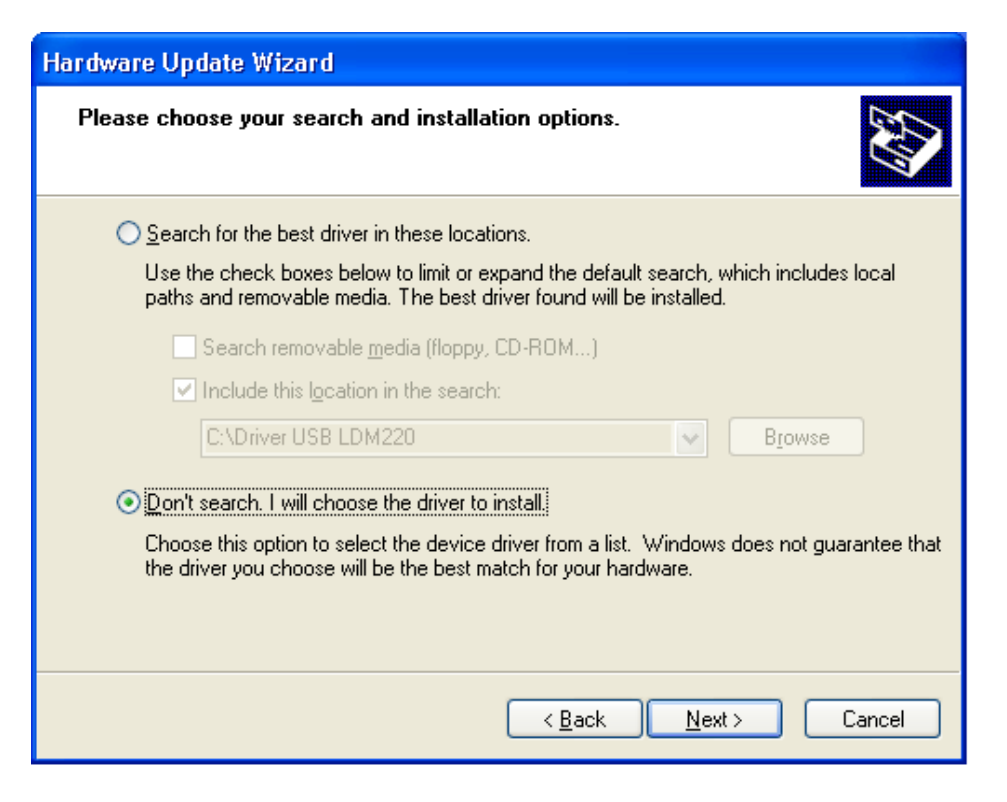

- Choose "Do not search. I will choose the driver to be installed "Continue".
- Select "Cypress USB-HID -> COM device" then click "Continue".

| Hardware Update Wizard                                                                                                    |
|----------------------------------------------------------------------------------------------------|
| Select the device driver you want to install for this hardware.                                                                                                  |
| Select the manufacturer and model of your hardware device and then click Next. If you have a disk that contains the driver you want to install, click Have Disk. |
| Model WSB Human Interface Device Cypress USB-HID -> COM device                                                                                                   |
| This driver is not digitally signed! <u>I ell me why driver signing is important</u>                                                                             |
| < <u>B</u> ack <u>N</u> ext > Cancel                                                                                                    |

- On the device screen with WINDOWS XP compatibility, click "Continue".
- Click on "End".

#### 3.2.3 For Windows Vista

Installation or update of driver on Vista :

- Log into an Administrator account (a).
- Ensure the LDM220 is unplugged (b).
- Right click on "HidComInst.exe" and select "Run" as an Administrator (running the installer with the LDM220 unplugged will force the driver to be uninstalled) (c).
- Open Device Manager. Open the Human Interface Device list if it exists (d).
- Plug in the LDM220 and then ensure a new Human Interface Device appears in the Device list. If not, unplug the LDM220 and repeat steps "b" through "e" as necessary (e).
- Right click on "HidComInst.exe" and select "Run" as an Administrator. Proceed with normal installation (f).
- Acknowledge any warnings that may appear (g).

The HID will be removed and a new serial port will be added under Ports :

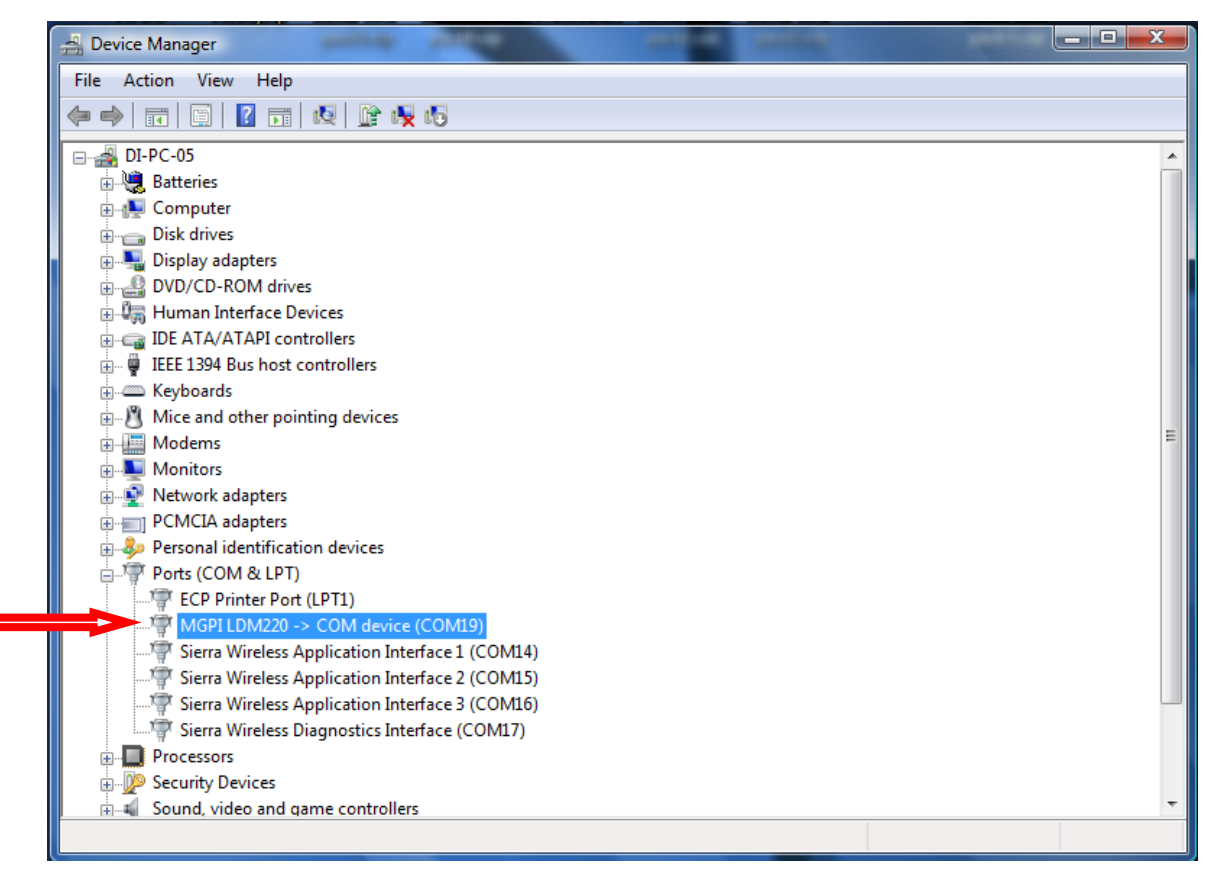

Blank page

## 4. Operation

Keep the reader away from sources of electromagnetic fields (video terminals, power supplies, PC, rotary machines, etc.)

Keep readers away from each other to prevent them from interfering with one another (in case this is not possible, adjust the range of the readers accordingly)

Keep readers at least 5 cm (2") from metallic surfaces.

The reader has no stand-alone function; it must be used connected to a PC using software provided by MGP Instruments.

Three bicolor LED's inform users about the status of exchange sequences with the dosimeter.

- 1 Verify Go/Stop and Hands Free Operation (POWER)
- 2 Status Management (READY/BUSY)
- 3 Indication of passage (ACCESS/NO ACCESS)

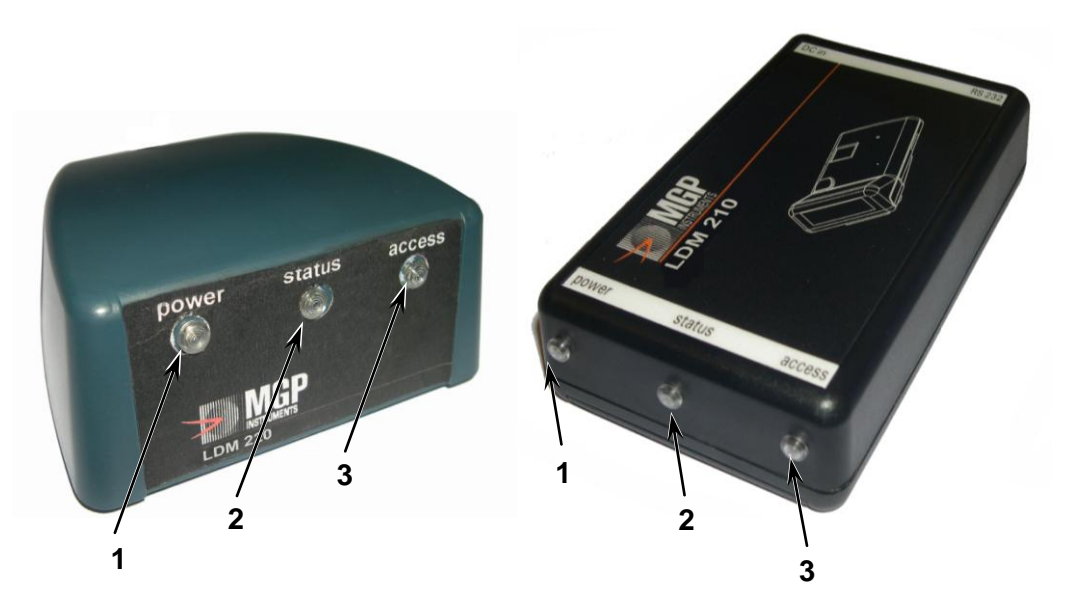

Figure 13 : View of the reader LDM 210 – LDM 220

## 4.1 Recommendation of use

### 4.1.1 LDM210

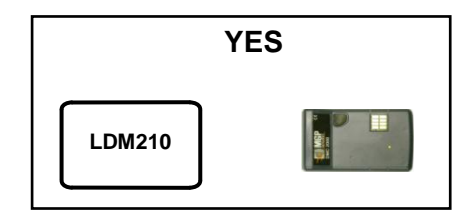

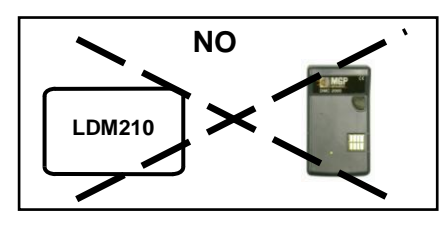

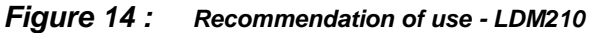

### 4.1.2 LDM220

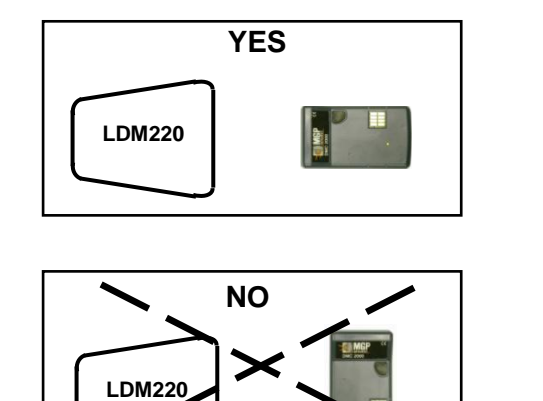

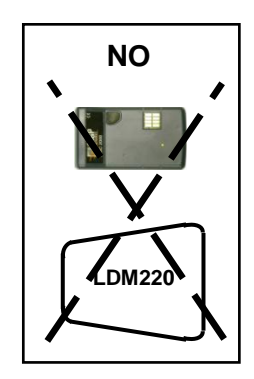

YES

Figure 15 : Recommendation of use - LDM220

## 4.2 **Operating significance of the lights**

| DESIGNATION      | VIEW                                 | STATUS                                                                                                    |
|------------------|--------------------------------------|----------------------------------------------------------------------------------------------------|
| POWER            | OFF<br>Lit Green<br>Lit Red          | Reader power is OFF or sending a<br>message to the dosimeter.<br>Power OK<br>flashes briefly while receiving a<br>message from the dosimeter |
| STATUS<br>ACCESS | Depends on the logic of the software |                                                                                                    |

## 4.3 Example of status indicators with DOSIMASS/ DOSIMED / DOSIFAST

| POWER    | STATUS | ACCESS | DESIGNATION                                  |
|----------|--------|--------|----------------------------------------------|
| Blinking | Red    | Red    | Searching for a dosimeter                    |
| ON       | Green  | Red    | Wait (between two<br>searches)               |
| Blinking | Red    | Red    | Dosimeter found,<br>operation in<br>progress |
| ON       | Red    | Green  | Access authorized, operation complete        |

## 4.4 Reader usage

The reader can be associated with a variety of software applications each with its own system architecture.

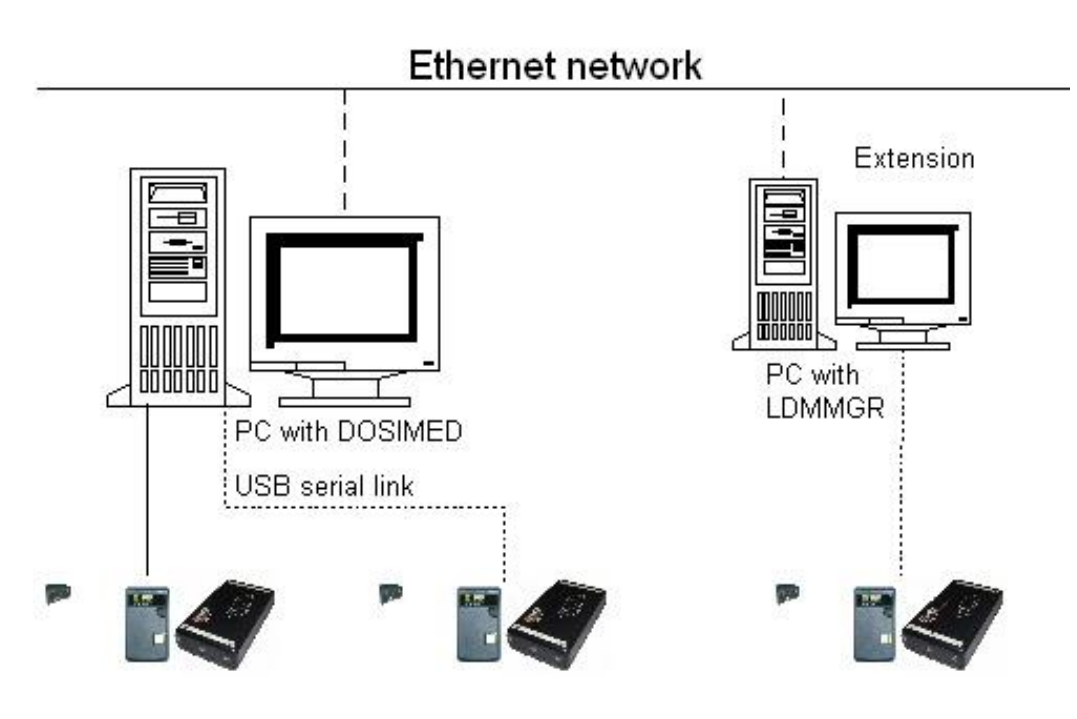

Figure 16 : Reader LDM 210 – LDM 220

#### 4.4.1 DOSIMASS Software

DOSIMASS is a user utility software. It provides access to:

- All operational and configuration parameters stored in the dosimeter memory for both read and write functions.
- Reading histograms.

### 4.4.2 DOSIMED or DOSIFAST Software

DOSIMED and DOSIFAST are automatic management Software used for individual dosimetry. They have been specifically adapted for small installations.

#### 4.4.3 Other Software

MGP Instruments has developed utilities to help software developers for specific clients. Contact MGP Instruments for further details.

## 4.5 Troubleshooting Guide

| Symptoms                                               | Analysis                                                                                                    | Remedy                                                                                                    |
|--------------------------------------------------------|----------------------------------------------------------------------------------------------------|----------------------------------------------------------------------------------------------------|
| The green POWER LED does not lit after applying power. | Verify proper configuration of the jumpers. Continue use.                                                                                    | See § 3.1, page 11                                                                                                    |
|                                                        | On the LDM 210, verify the power<br>supply polarity on the connector<br>JACK.<br>On the LDM 210, check the power<br>supply voltage (7-9 VDC) | Correct the polarity.<br>Start the "VARIOUS TESTS" mode.<br>If the fault persists, return the reader to MGP<br>Instruments.                                                                                                    |
|                                                        | For a battery operated unit:<br>- Check the status of the 2 1.5 V<br>batteries.                                                              | Replace batteries with new ones with the same characteristics, see §8.3, page 41.                                                                                                    |
| No communication with the PC                           | Verify that the reader is powered.<br>Verify good connection with the<br>RS232 or USB cable.                                                 | Start the "VARIOUS TESTS" mode See<br>§6.2.3.1, page 35.                                                                                                    |
|                                                        | Verify the proper configuration of the PC port.                                                                                              | Configure the port.<br>If the fault persists, return the reader to MGP<br>Instruments.                                                                                                    |
| No data exchange with the dosimeter.                   | Eliminate all sources of electromagnetic emissions.                                                                                          |                                                                                                    |
|                                                        | Verify that the reader is powered.                                                                                                    |                                                                                                    |
|                                                        | Verify communication with the PC                                                                                                    | Start the self diagnostic and configure the<br>reader in "Autonomous Mode", see §6.2.3.3,<br>page 35 and execute procedure §6.2.4<br>page 36<br>If the fault persists, return the reader to MGP<br>Instruments.                                                                    |
| Defective range                                        |                                                                                                    | Start the self diagnostic and configure the<br>reader in "Autonomous Mode", see §6.2.3.3,<br>page 35 and execute procedure §6.2.4<br>page 36.<br>Verify the position of port jumpers; see §<br>2.3.1.2, page 9.<br>If the fault persists, return the reader to MGP<br>Instruments. |
| One of the LED's does not light                        | Configure the reader in "VARIOUS<br>TESTS" mode ", see §6.2.3.1,<br>page 35.<br>Verify that the LED's are lit.                               | If the fault persists, return the reader to MGP Instruments                                                                                                    |
| Digital Input/output<br>Problem                        | Configure the reader in "VARIOUS<br>TESTS" mode ", see §6.2.3.1,<br>page 35.                                                                 | If the fault persists, return the reader to MGP Instruments                                                                                                    |
|                                                        | Verify that the status of the DIO<br>output corresponds to the inverse of<br>the status of the input.                                        |                                                                                                    |
|                                                        | DI1=0 -> DO1=1                                                                                                    |                                                                                                    |

Blank Page

## 5. Preventive Maintenance

Not applicable.

127356EN-D

Publication, traduction et reproduction totales ou partielles de ce document sont rigoureusement interdites, sauf autorisation écrite de nos services. The publication, translation or reproduction, either partly or wholly, of this document is not allowed without our written consent. Format 112175C Blank Page

## 6. Corrective Maintenance

## 6.1 Operating TEST Modes

### 6.1.1 Operating Modes (SS2 et SS3)

These two jumpers are used to configure the reader in the four possible operating modes:

| SS2       | SS3       | Operating Mode                       |
|-----------|-----------|--------------------------------------|
| Removed   | Removed   | Normal Mode                          |
| Removed   | Installed | AGC programmable amplifier test Mode |
| Installed | Removed   | Various Tests Mode                   |
| Installed | Installed | Autonomous test Mode                 |

#### 6.1.2 Test Mode

It performs the following functions:

- 1. Energize the three bicolor LED's
- 2. Read the digital inputs DI1 to DI4, and set the inverse on outputs DO1 to DO4
- 3. Send the software version and revision as the first message sent to the PC
- 4. Test the hands free reception
- 5. Measure the battery voltage and transmit the voltage value to the PC for the LDM 210 reader RS232 version

#### 6.1.3 AGC amplifier test Mode

It is a mode designed to verify the proper functioning of the programmable gain amplifier used by the automatic gain control system.

### 6.1.4 Autonomous test Mode

In this mode the reader continuously polls any dosimeter within range and send the data to the PC

Publication, traduction et reproduction totales ou partielles de ce document sont rigoureusement interdites, sauf autorisation écrite de nos services. The publication, translation or reproduction, either partly or wholly, of this document is not allowed without our written consent. Format 112175C

## 6.2 Start-up of Maintenance Modes

### 6.2.1 REMOTE DOWNLADING AND PROGRAMING Mode

In this mode it is possible to download a new version of the software to the reader over the RS-232 link for the LDM-210 model or via the USB port for the LDM-220 model. This new version is stored in the flash memory of the reader DSP chip.

It is necessary to use a remote access software specific to the reader (contact MGP Instruments for details).

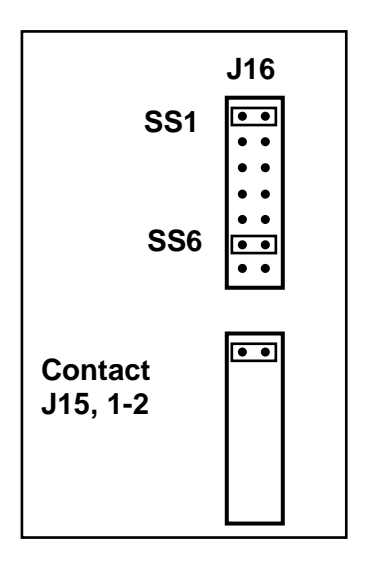

To enter this remote programming mode the jumpers should be positioned:

- Jumper SS1 (J16),
- Jumper SS6 (J16),
- One jumper over the contacts 1 and 2 of J15.

Use to download software to a remote PC.

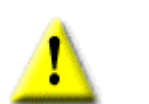

To exit this programming mode you should install :

- jumper SS1,
- jumper SS6,
- jumper over contacts 1 and 2 of J15.

#### 6.2.2 Firmware upgrade

LDM 210 / 220 Upgrade to Firmware is accomplished in 2 steps :

- upgrading the program,
- verification that it was successfully applied.

#### 6.2.2.1 Required tools

- Screwdriver (Philips head).
- Standard serial Cable.
- PC with operational copy of dosimass installed (to ensure all necessary drivers are present).
- 3 X Jumpers for the LDM 210 / 220:

Unzip the "programmation" files to a directory of your choice,

Remove the reader body exposing the circuit board,

Position jumpers in the LDM 210 / 220 as shown in red below for remote access SS1 and SS6 on J16 and SS X on J15 (see below).

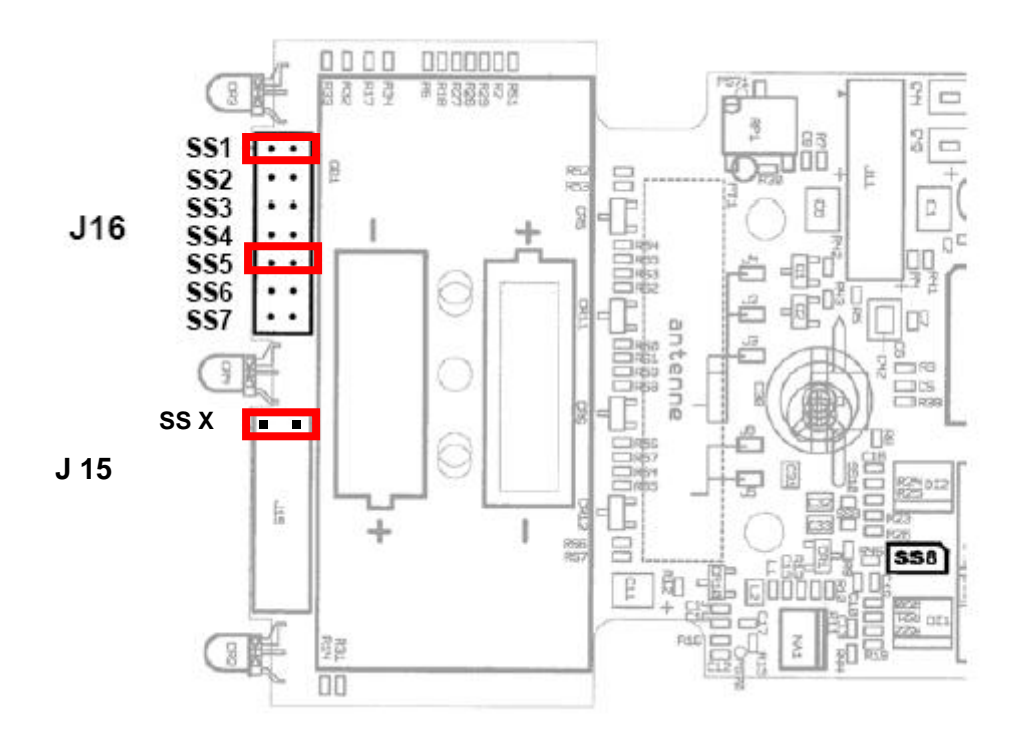

Figure 17 : Location of jumpers for the configuration of the LDM 210

**LDM 210:** Power on the LDM210 and connect the standard serial cable to com 1 of the programming PC, or,

**LDM 220:** Plug in the USB Cable on the LDM 220 and note the com port assigned (right click on my computer, go to properties, go to hardware, go to device manager, expand port selection and note the com port assignment for the LDM 220 reader)

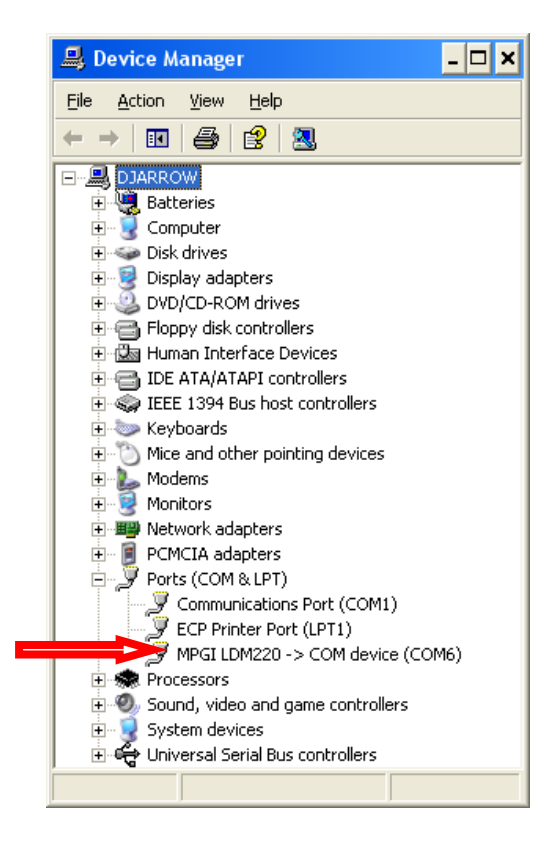

Note : No lights will be illuminated when the programming jumpers are installed and power is applied.

Launch the "prog.bat " in the unzipped folder. When prompted enter the com port number.

| C:\TEMP\NEWPRO~1\BTLDR.EXE                                   | _ 🗆 × |
|--------------------------------------------------------------|-------|
| File name : MINILDM.HEX<br>Enter COM port: (COM1: enter 1) 6 | -     |
|                                                              |       |
|                                                              |       |
|                                                              |       |
|                                                              |       |
|                                                              |       |
|                                                              | -     |

Let the focus on this window. (wait for the end of programming). Remove power, <u>Remove Jumpers</u> and re-power the reader. Reader is now upgraded. Verify applied firmware using windows hyper terminal following instructions.

#### 6.2.2.2 Verification of Reader Firmware

Install jumper on SS2 and SS3 to perform enter the 'autonomous' Test Mode and apply power after HyperTerminal is configured and connected. This mode can be used with any communication program like Windows "HyperTerminal":

- Select "HyperTerminal" in the Windows accessories.
- The following screen will appear, enter a name and choose an icon. Validate by pressing OK.

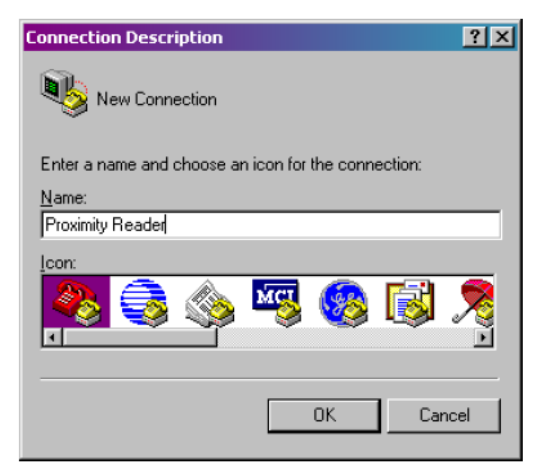

- In the following screen, fill the required fields with your data.
- Select a port to connect (COM1 for example).

| Connect To          |                                              | ? ×     |
|---------------------|----------------------------------------------|---------|
| 쵫 Proximity         | v Reader                                     |         |
| Enter details for   | the phone number that you want to            | o dial: |
| Country/region:     | United States of America (1)                 | •       |
| Ar <u>e</u> a code: | 770                                          |         |
| Phone number:       |                                              |         |
| Connect using:      | LT Win Modem<br>LT Win Modem<br>COM3<br>COM1 |         |
|                     | TCP/IP (Winsock)                             |         |

127356EN-D

| COM1 Properties    |       |                 | ? X      |
|--------------------|-------|-----------------|----------|
| Port Settings      |       |                 |          |
|                    |       |                 |          |
| Bits per second:   | 38400 | _               |          |
| <u>D</u> ata bits: | 8     |                 | •        |
| Parity:            | None  |                 | •        |
| Stop bits:         | 1     |                 | •        |
| Elow control:      | None  |                 | •        |
|                    |       | <u>R</u> estore | Defaults |
| 0                  |       | Cancel          | Арру     |

- The connection is established.
- Install jumper on SS7 and remove it to reset the LDM.
- The HyperTerminal screen must show the firmware revision (example for 1.C).

| <b>LDL 2xx - HyperTerminal</b> File Edit View Call Transfer Help <b>ロ 企 ()</b> ()    |                                                     |        |   |
|--------------------------------------------------------------------------------------|-----------------------------------------------------|--------|---|
| 010F0037<br>Log:0927-1.C<br>010F0037<br>010F0037<br>010F0037<br>010F0037<br>010F0037 | Should read 1.C<br>firmware was<br>properly applied | if     | ~ |
| 010F0037                                                                             | 20400 0 M 1                                         | SCROLL | × |

Remove Jumper on SS2.

#### 6.2.3 TESTS Mode

The operating mode of the reader is chosen at start-up.

The test modes are usable if the reader is not in the remote downloading mode.

Note :

The mode can be used with the "HyperTerminal" communication tool from Windows.

#### 6.2.3.1 « Various Tests »

The «various tests» mode is obtained when jumper SS2 is installed and SS3 is not installed.

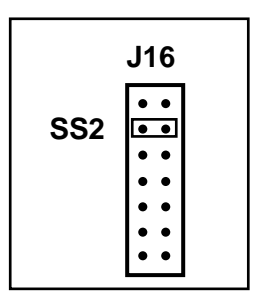

#### 6.2.3.2 Test « AGC programmable amplifier »

The « AGC programmable amplifier » test mode is obtained when jumper SS2 is not installed and SS3 is installed.

| J   | 16                              |
|-----|---------------------------------|
| SS3 | • •<br>• •<br>• •<br>• •<br>• • |

#### 6.2.3.3 « autonomous » Test

The « autonomous » test mode is obtained when jumper SS2 and SS3 are installed.

|            | J16                                           |
|------------|-----------------------------------------------|
| SS2<br>SS3 | • •<br>• •<br>• •<br>• •<br>• •<br>• •<br>• • |

127356EN-D

Publication, traduction et reproduction totales ou partielles de ce document sont rigoureusement interdites, sauf autorisation écrite de nos services. The publication, translation or reproduction, either partly or wholly, of this document is not allowed without our written consent. Format 112175C

### 6.2.4 Reader in "TESTS" mode

This mode can be used with any communication program like Windows "HyperTerminal"

■ Select "HyperTerminal" in the Windows accessories.

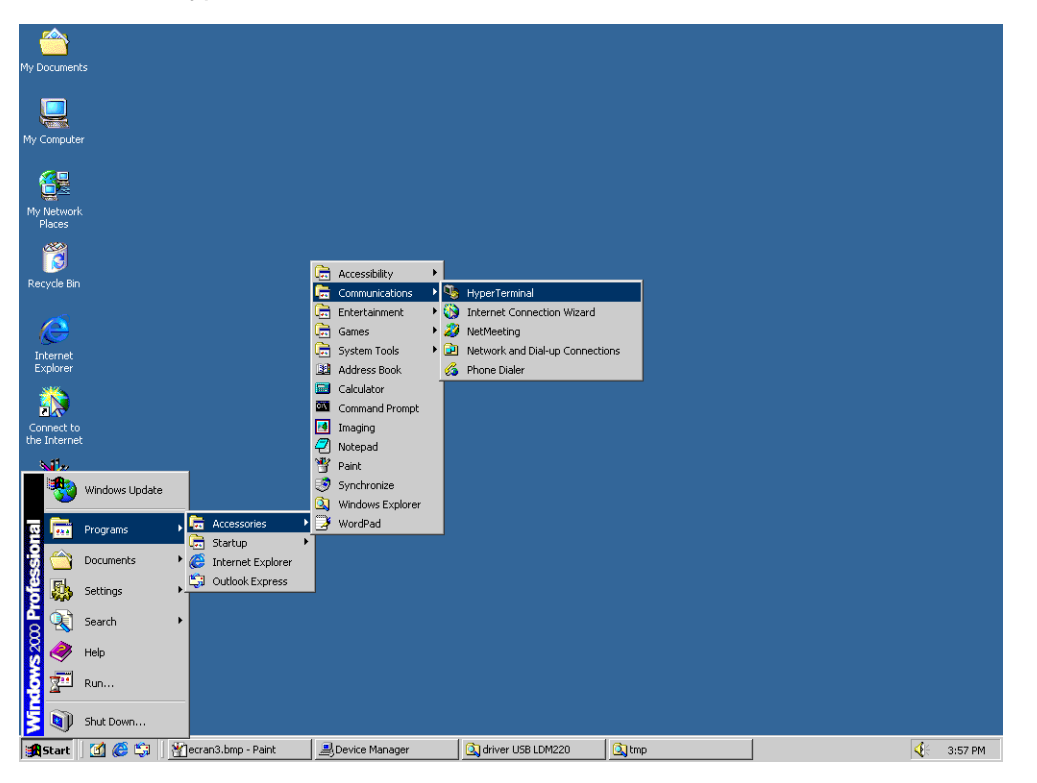

The following screen will appear, enter a name and choose an icon. Validate by pressing OK.

| Connection Description     |                          | ? × |
|----------------------------|--------------------------|-----|
| New Connection             |                          |     |
| Enter a name and choose an | icon for the connection: |     |
| <u>N</u> ame:              |                          |     |
| Proximity Reader           |                          |     |
| lcon:                      |                          |     |
| 💊 😂 🔌                      | 🇠 🛞 🌌                    | 8   |
|                            |                          |     |
|                            | OK Can                   | cel |
|                            |                          |     |

In the following screen fill the required fields with your data

Select a port to connect (COM1 for example)

| Connect To              |                                   | ? ×   |
|-------------------------|-----------------------------------|-------|
| Roximity                | Reader                            |       |
| Enter details for t     | the phone number that you want to | dial: |
| <u>C</u> ountry/region: | United States of America (1)      | •     |
| Ar <u>e</u> a code:     | 770                               |       |
| Phone number:           |                                   |       |
| Connect using:          | LT Win Modem                      | •     |
|                         | LT Win Modem                      |       |
|                         | COM3<br>COM1                      | - 1   |
|                         | TCP/IP (Winsock)                  |       |

 Configure the selected port (COM1 for example) and in the field Flux <u>Control</u>, Select None. Validate by pressing OK

| COM | 11 Properties            |       |       |            | ?      | × |
|-----|--------------------------|-------|-------|------------|--------|---|
| Po  | ort Settings             |       |       |            |        |   |
|     |                          |       |       |            |        |   |
|     | <u>B</u> its per second: | 38400 |       |            | -      |   |
|     | <u>D</u> ata bits:       | 8     |       |            | •      |   |
|     | <u>P</u> arity:          | None  |       |            | -      |   |
|     | <u>S</u> top bits:       | 1     |       |            | -      |   |
|     | Elow control:            | None  |       |            | •      |   |
|     |                          |       | B     | estore Del | faults |   |
|     | 0                        | K     | Cance |            | Apply  |   |

The connection is established. Example of communication with a dosimeter:

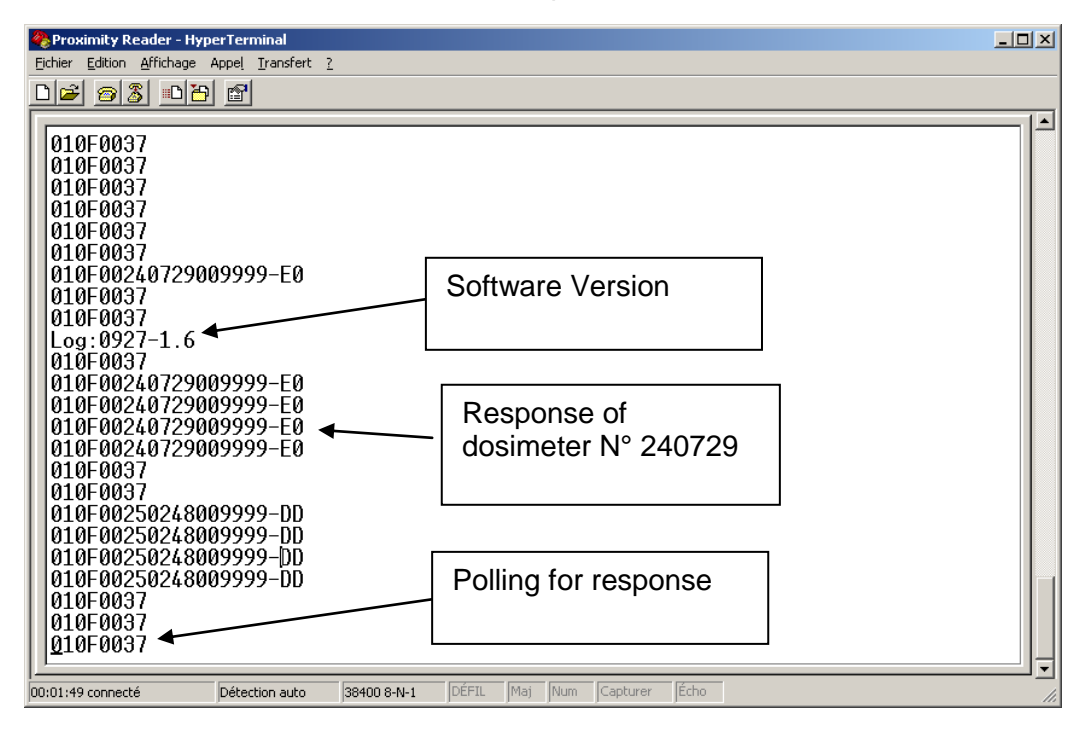

## 7. Spare parts, options

## 7.1 Spare Parts for the LDM 210

| Description                                                  | MGP Instruments Part number |
|--------------------------------------------------------------|-----------------------------|
| Reader Assembly (Europe and U.S. power supply + RS232 cable) | 127275                      |
| Reader Assembly (Europe power supply. + RS232 cable)         | 128982                      |
| Reader Assembly (U.S. power supply. + RS232 cable)           | 128983                      |
| READER                                                       | 126806                      |
| Europe and U.S. power pack 100-240 V, 9 VDC                  | 71001071 or 71001383        |
| Europe power pack 100-240 V, 9 VDC                           | 71001367                    |
| U.S. power pack 100-240 V, 9 VDC                             | 71001368                    |
| Reader Assembly with batteries holder                        | 127274                      |
| Reader with batteries holder                                 | 126773                      |
| RS232 cable                                                  | 70032131BA                  |

## 7.2 Spare Parts for the LDM 220

| Description                     | MGP Instruments Part Number |
|---------------------------------|-----------------------------|
| USB Reader assembly + USB cable | 127868                      |
| USB Cable                       | 127684                      |

## 7.3 Software

| Software application       | MGP Instruments P/N     |
|----------------------------|-------------------------|
| Software DOSIMASS          |                         |
| Software DOSIMED           |                         |
| Software DOSIFAST          |                         |
| Software Development tools | Contact MGP Instruments |
| Software Development tools | Contact MGP Instruments |

127356EN-D

Publication, traduction et reproduction totales ou partielles de ce document sont rigoureusement interdites, sauf autorisation écrite de nos services. The publication, translation or reproduction, either partly or wholly, of this document is not allowed without our written consent. Format 112175C Blank page

## 8. Technical Characteristics

## 8.1 Mechanical Characteristics of the LDM 210

| ■ Length:                  | 110 mm    |
|----------------------------|-----------|
| ■ Width                    | 65 mm     |
| ■ Depth                    | 28 mm     |
| ■ Weight:                  | 110 grams |
| PC to reader cable length: | 1.80 m    |

## 8.2 Mechanical Characteristics of the LDM 220

| Length:                    | 70 mm     |
|----------------------------|-----------|
| Width                      | 80 mm     |
| Depth                      | 32 mm     |
| Masse                      | 120 grams |
| PC to reader cable length: | 2.00 m    |

## 8.3

| <ul> <li>Universal power supply<br/>Input:<br/>Output<br/>Delivered with US or European adapters</li> </ul> | 90 to 265 V AC - 47 to 63 Hz<br>9 V DC |
|----------------------------------------------------------------------------------------------------|----------------------------------------|
| Consumption:                                                                                                | 100 mA typical over the 9 V DC         |
| <ul> <li>Option:</li> <li>Battery power, 2 batteries AAA 1.5 V</li> <li>Battery life</li> </ul>             | 10 h typical                           |

**Electrical Characteristics of the LDM 210** 

CE marking

Publication, traduction et reproduction totales ou partielles de ce document sont rigoureusement interdites, sauf autorisation écrite de nos services. The publication, translation or reproduction, either partly or wholly, of this document is not allowed without our written consent. Format 112175C

## 8.4 Electrical Characteristics of the LDM 220

- Powered by the USB port: 4.15 V to 5.25 V.
- Conforms to CE requirements

## 8.5 LDM 210 Serial Link

■ J6 female DB9.

| Pin number J6 | Designation                   |
|---------------|-------------------------------|
| 1             | Not used                      |
| 2             | ТХ                            |
| 3             | RX                            |
| 4             | Connected to pin 6 by the PCB |
| 5             | GND                           |
| 6             | Connected to pin 4 by the PCB |
| 7             | Connected to pin 8 by the PCB |
| 8             | Connected to pin 7 by the PCB |
| 9             | Not used                      |

## 8.6 LDM 220 USB link

■ J1 male 5 pins connector

| Pin number J1 | Designation |
|---------------|-------------|
| 1             | Vbus (Red)  |
| 2             | D- (white)  |
| 3             | D+ (green)  |
| 4             | GND (black) |
| Shell         | Shield      |

## 8.7 Environmental Conditions LDM 210 and LDM 220

- Operating Temperature:
- Storage Temperature
- Relative humidity: (without condensation)

0 to +50°C -10°C to +60°C 90%

Publication, traduction et reproduction totales ou partielles de ce document sont rigoureusement interdites, sauf autorisation écrite de nos services. The publication, translation or reproduction, either partly or wholly, of this document is not allowed without our written consent. Format 112175C

## 8.8 Input/output digital DIO LDM 210 and LDM 220

- Connector J15 male HE10 2x7 pins.
- 4 inputs and 4 outputs are available on the J15 connector.

| Pin number J15 | Designation             |
|----------------|-------------------------|
| 1              | GND                     |
| 2              | INPUT Digital Input 3   |
| 3              | INPUT Digital Input 1   |
| 4              | OUTPUT Digital Output 1 |
| 5              | INPUT Digital Input 2   |
| 6              | OUTPUT Digital Output 2 |
| 7              | INPUT Digital Input 4   |
| 8              | OUTPUT Digital Output 3 |
| 9              | 3.3 V                   |
| 10             | OUTPUT Digital Output 4 |
| 11             | 5 V                     |
| 12             | GND                     |
| 13             | 5 V                     |
| 14             | GND                     |

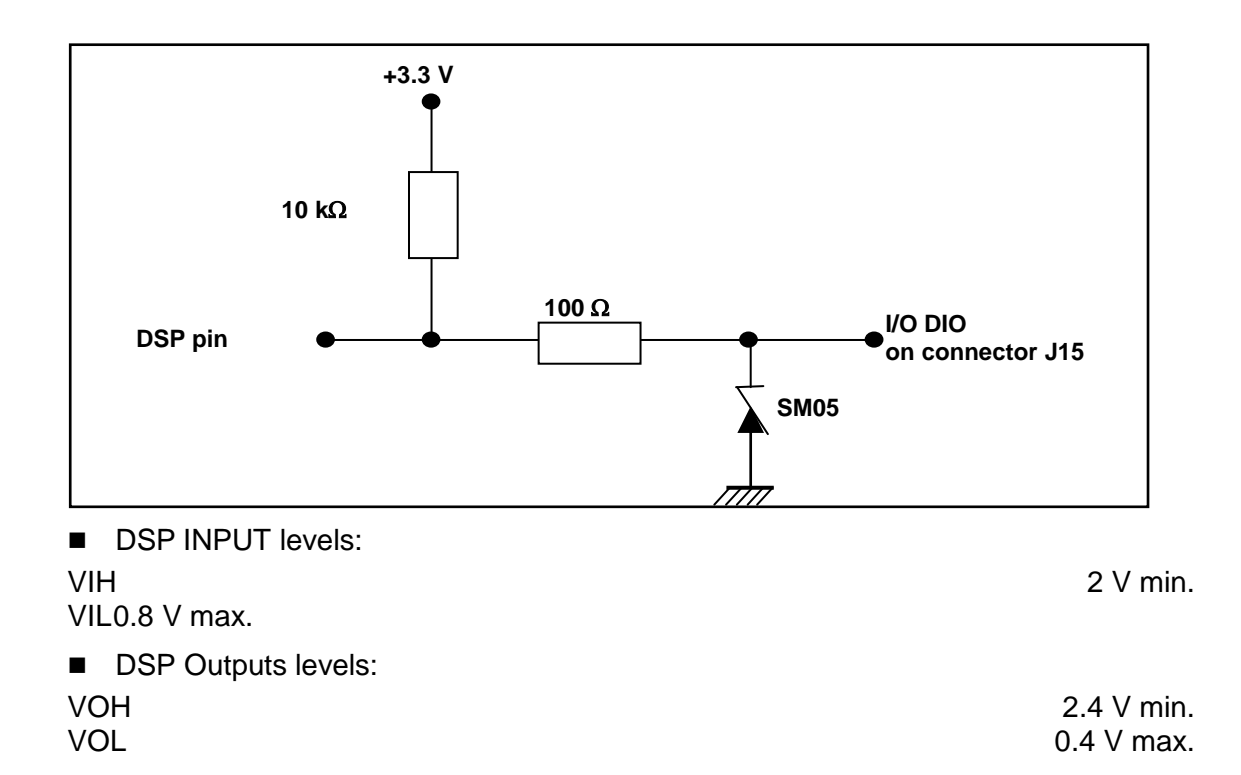

Output current

IOH IOL-4 mA max. Except DO N°1 8 mA max.

4 mA max. Except DO N°1 8 mA max.

## 8.9 Dosimeter link with LDM 210 and LDM 220

 Communication with dosimeters in hands free mode: Nominal port (SS5 and SS8 Removed):

Reduced range port (SS5 and SS8 Installed):

between 20 and 30 cm between 5 and 20 cm

# 9. Glossary

| AGC    | Automatic Gain Control   |
|--------|--------------------------|
| DIO    | Digital Input Output     |
| DSP    | Digital Signal Processor |
| IOH    | Intensity Output High    |
| IOL    | Intensity Output Low     |
| LED    | Light Emitting Diode     |
| PC     | Personal Computer        |
| ROM    | Read Only Memory         |
| RS 232 | Standard serial protocol |
| Ddi    | Digital Input            |
| DO     | Digital Output           |
| VIH    | Voltage Input High       |
| VIL    | Voltage Input Low        |
| VOH    | Voltage Output High      |
| VOL    | Voltage Output Low       |
|        |                          |

Blank page

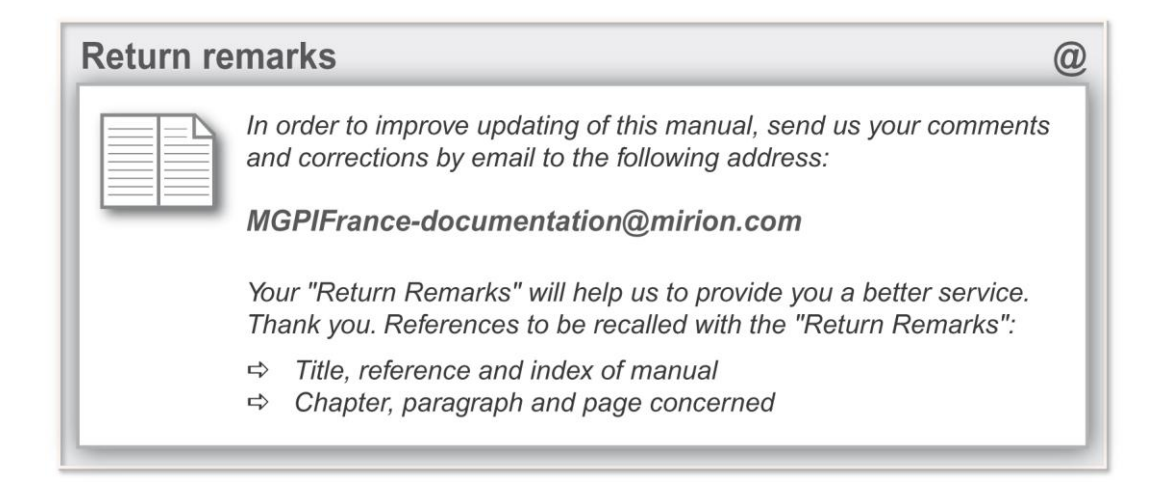

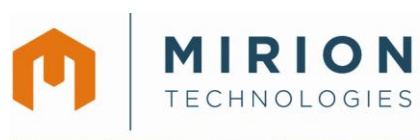

#### **Radiation Monitoring Systems Division Health Physics Division**

www.mirion.com

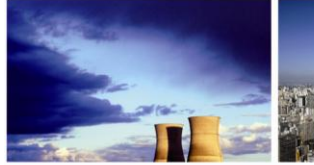

**Mirion Technologies** (MGPI) SA BP 1 FR 13113 Lamanon France

**Mirion Technologies** (MGPI) Inc 5000 Highlands Parkway Suite 150 - Smyrna Georgia 30082 USA

Tel +33 (0) 4 90 59 59 59 Tel +1 770 432 2744 Fax +33 (0) 4 90 59 55 18 Fax +1 770 432 9179

**Mirion Technologies** (MGPI-H&B) GmbH (Kernstrahlungsmesstechnik München)

Landsberger Strasse 328a D-80687 München Germany

Tel +49 (0) 89 515 13 0 Fax +49 (0) 89 515 13 169 Fax +358 2 468 4601

**Mirion Technologies** (RADOS) Oy P.O. Box 506 FIN-20101 Turku Finland

Tel +358 2 468 4600

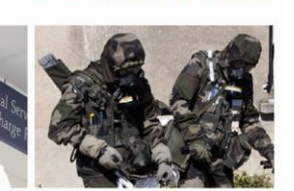

**Mirion Technologies** (RADOS) GmbH Ruhrstrasse 49 DE-22761 Hamburg Germany

Tel +49 (0) 40 851 93-0 Fax +49 (0)40 851 93 256

En raison de l'évolution des normes et du matériel, les caractéristiques données ne nous engagent qu'après confirmation par nos services. Due to evolutions in standards and equipment, the information provided is subject to change without notice. Please contact us for confirmation. Réalisation/Published by Mirion Technologies - 112175D Format